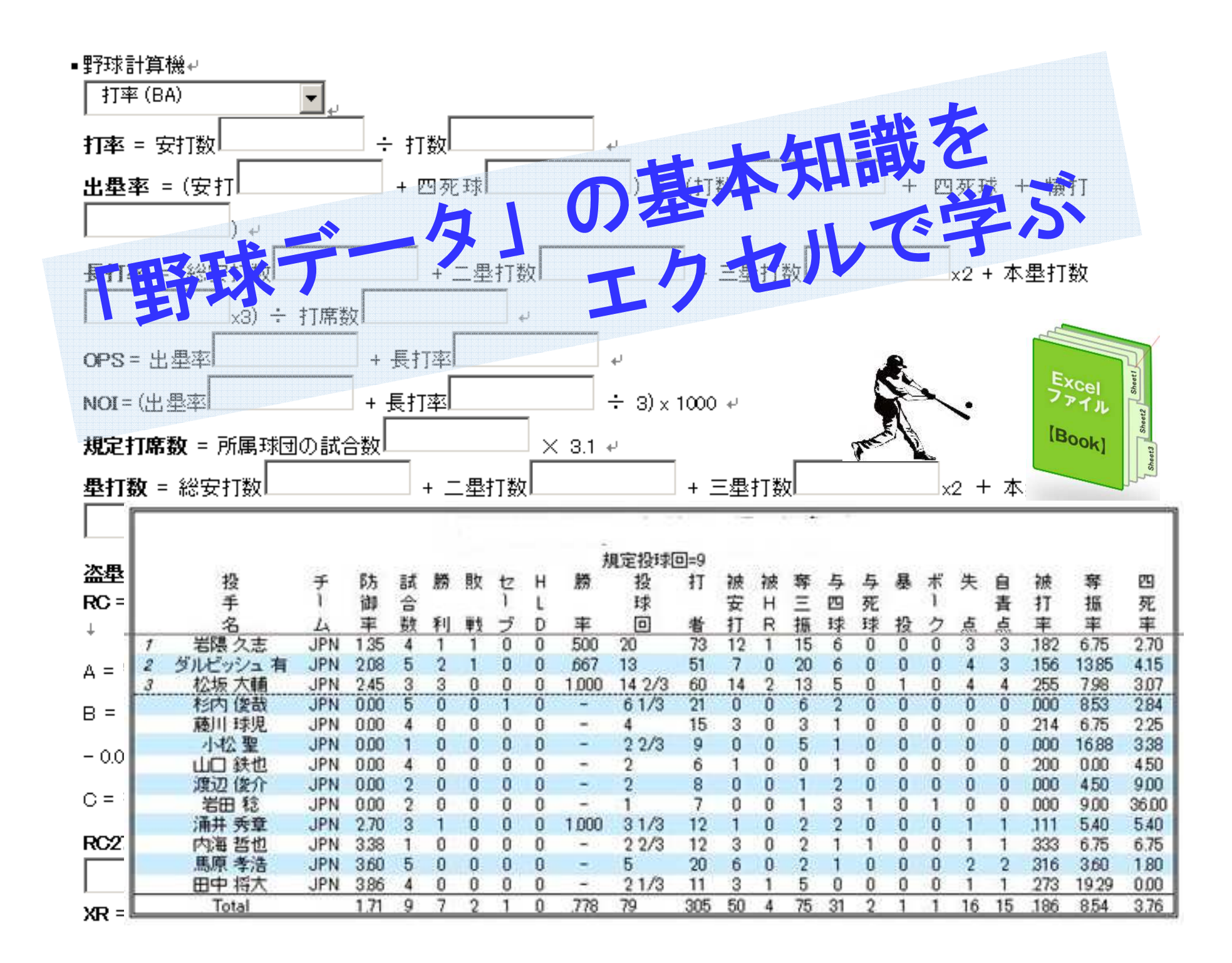

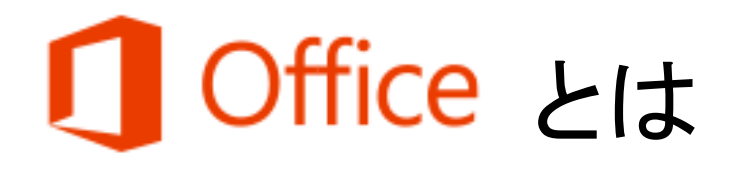

スライド作成から、スライドショーの発表まで必要 PowerPoint とされる書類や、グラフや表などをスライド形式で 作成。

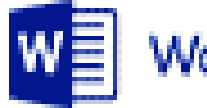

**Word** 文書作成、資料作成、表計算、電子メール管理 など、パソコンで文書を作成。

 X I Excel
 表計算ソフトで、一般的には『1+1=』と書きます

 がエクセルでは『=1+1』と書きます。いくつかの

 約束事を覚えれば、とても便利なソフト。

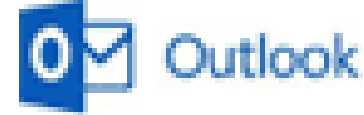

office標準搭載のメールソフトで、メール以外に、 予定表、連絡先、ファイルを統合するソフト。

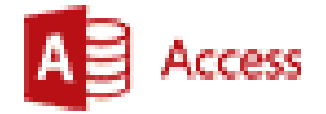

データーベース(DB)知識の専門知識がなくても、 ある程度利用できるソフト。DBとは、PCで使用す るデータを整理・統合し、検索し易くしたファイル。

エクセルを学ぶ

エクセルとは!

»表計算(関数)

» プログラミング(VBA)

»グラフ作成

» データベース

» 文書作成 » 図形作成

» 表作成

Excelで学ぶ
 「野球データの記録計算の基本知識」
 野球データの出し方と計算方法
 野手:打率 出塁率 塁打数 長打率
 投手:防御率 奪三振率 守備率
 守備:守備率 守備機会 など

まずは基本的な入力・編集操作から覚え少しずつ それらを応用させたテクニックを身につけていきま しょう!

# ■表計算ソフト EXCEL 実習の前に

#### 表計算ソフトって何?

EXCELを起動すると、 方眼紙のような画面 が見えます。

この方眼紙1枚が、 ワークシートと呼ば れます。 さらに、1つひとつの マス目を、セルと呼 びます。

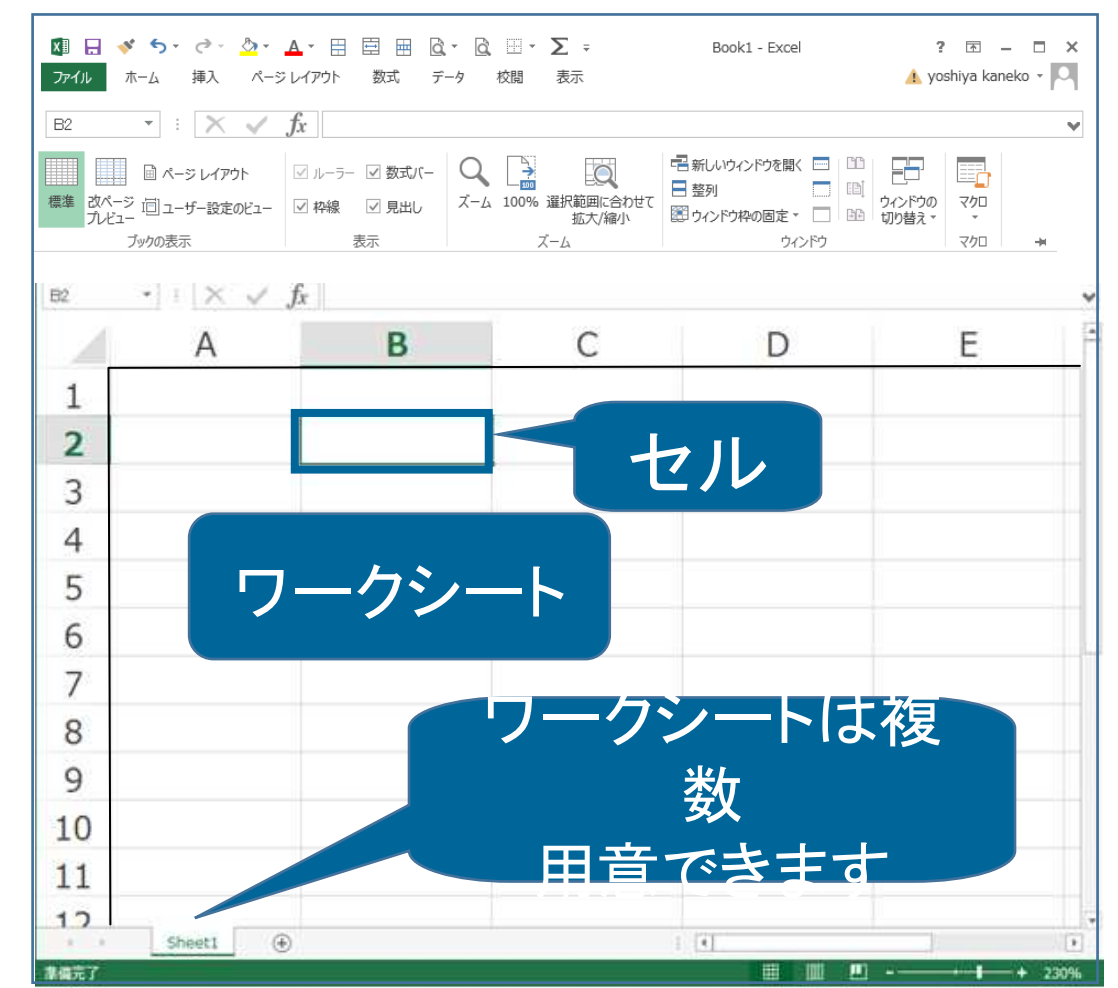

### エクセル数式入力【四則演算編】

# 「かける」の意味の記号、 「\*」をキーボードで入力します。

| 足し算 | + | 掛け算 | * |
|-----|---|-----|---|
| 引き算 | _ | 割り算 | / |

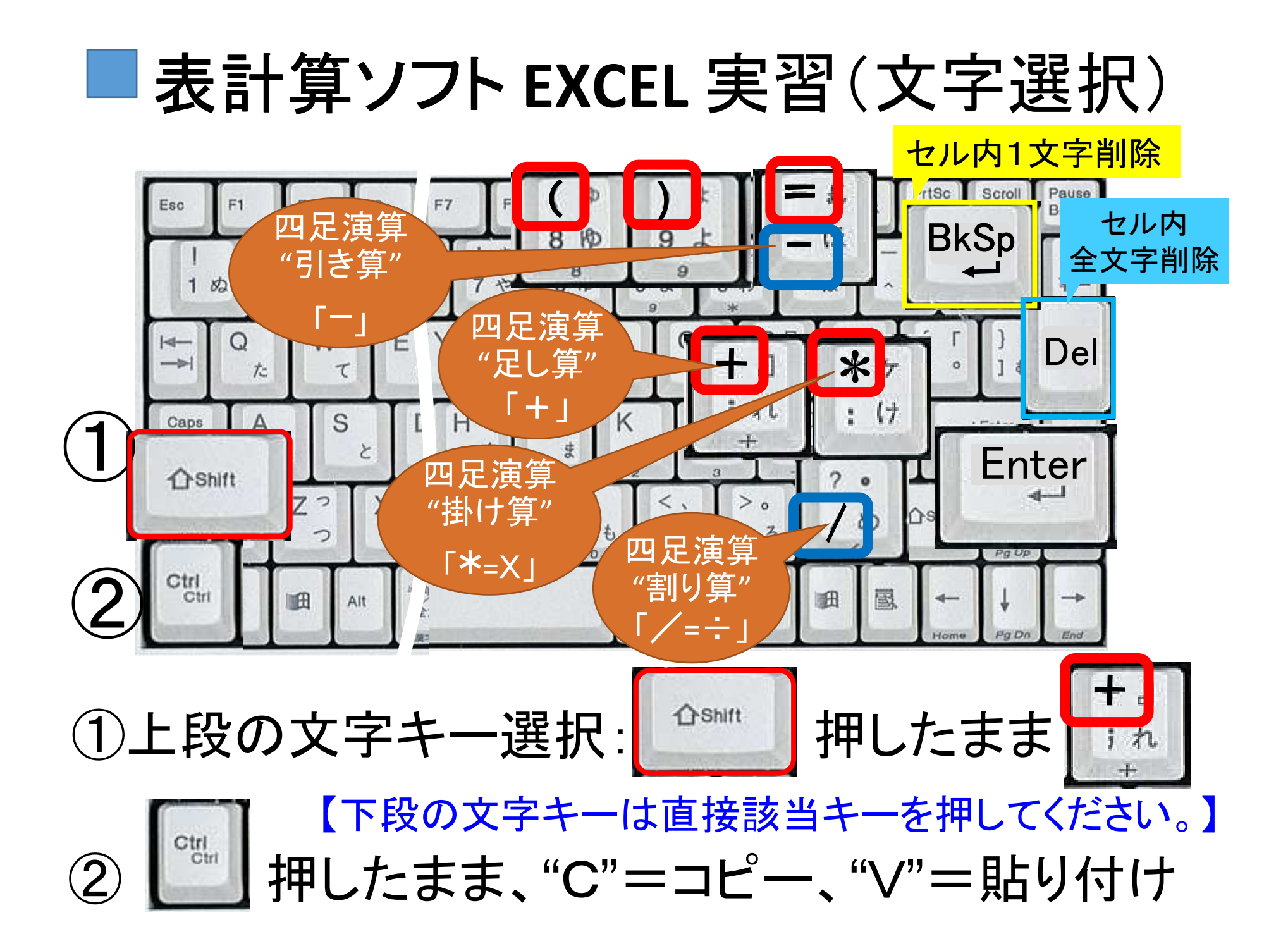

# エクセル表計算【四則演算編】

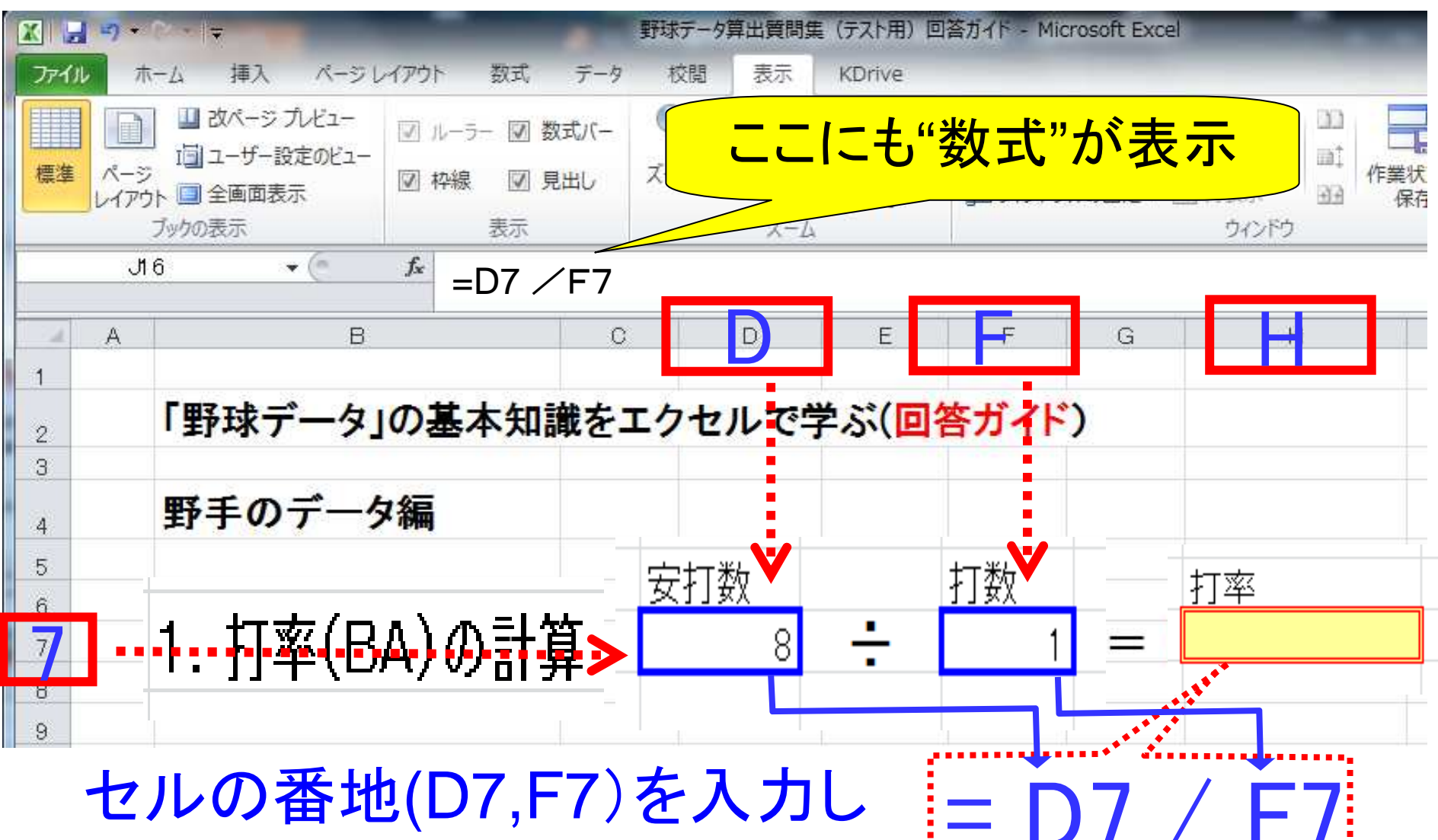

ます。※"8","1"の数値はNG

## エクセル編集【連続複数セル選択】

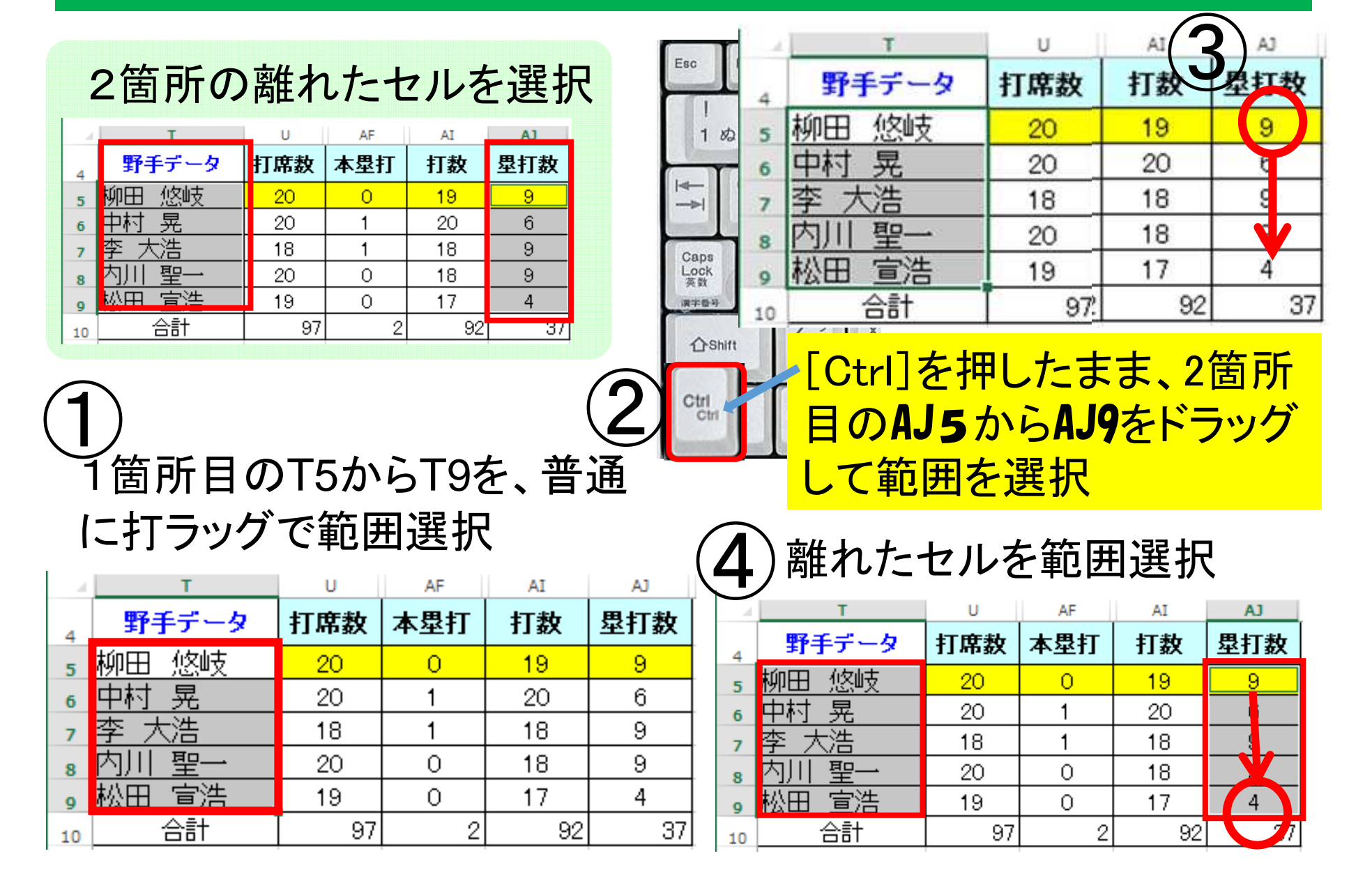

## エクセル野球データをグラフで読む

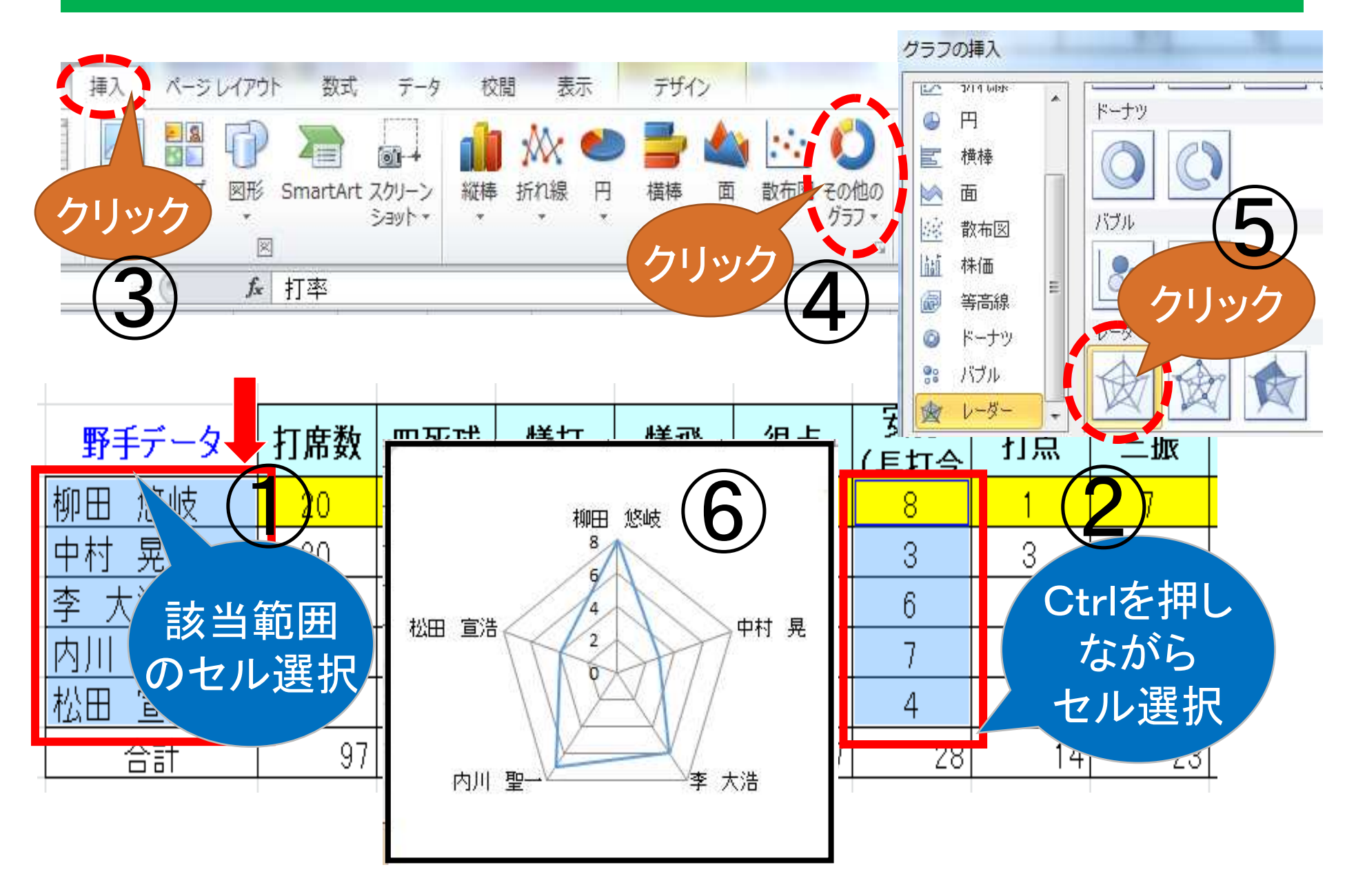

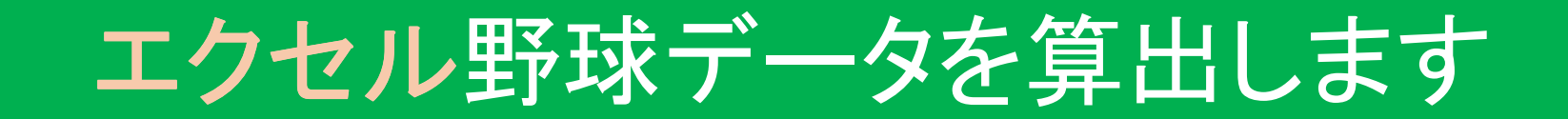

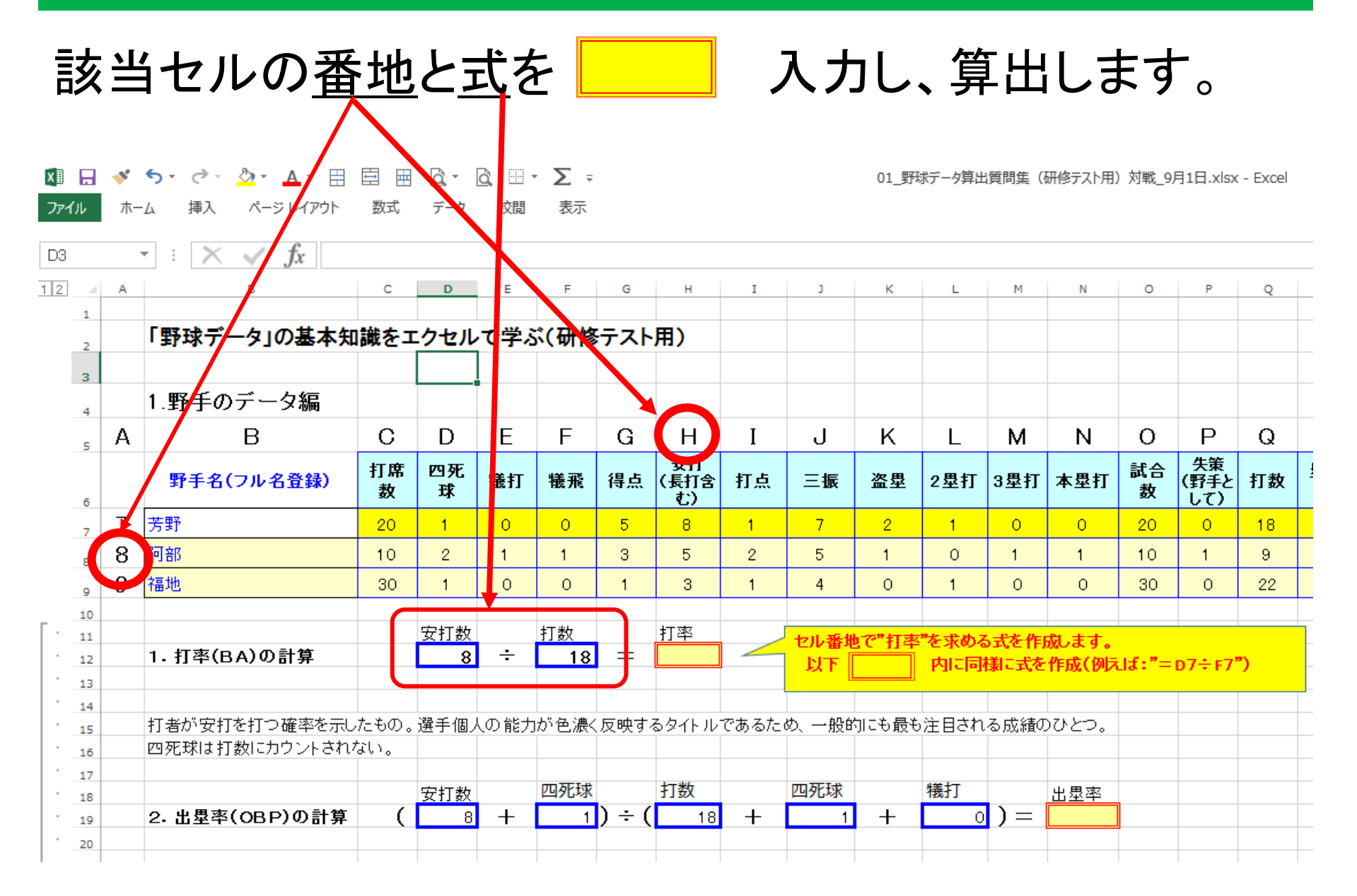

### エクセル野球データの表示選択

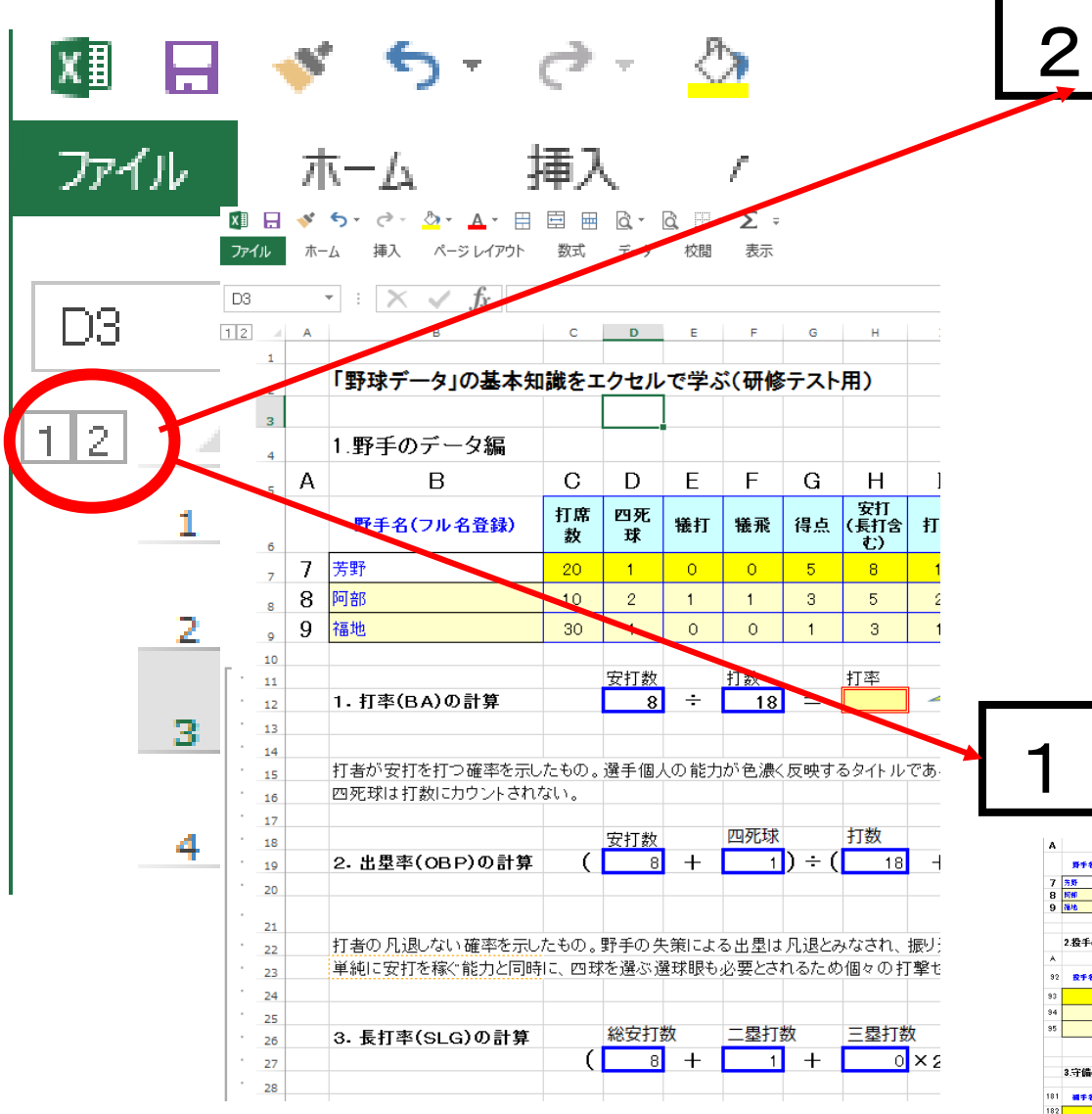

|                                                                                                | <b>野手名(つル名空間</b>                                                                                                    | , I                                                                                                    |                                                                                                    |                                                                                                    | tr 98                                                                                                    | R #                                                                                                    | 14 (H                                                                                                    | ក<br>អ អ                                                                                                    | a =#                                                                                                    |                                                                | 2至約                                                                                                    | 322                                                                                                    | r 木型1                                                                                                    | 26                                                                                                    | 大第<br>(9)平                                                                                                    | 打張                                                                                                    | 聖打                                                                                                    | 故至列                           | ****                       |                                          | OP S                                 | IsoP                                | 1×1D                                | 84                                               | -                                   |  |
|------------------------------------------------------------------------------------------------|----------------------------------------------------------------------------------------------------|----------------------------------------------------------------------------------------------------|----------------------------------------------------------------------------------------------------|----------------------------------------------------------------------------------------------------|----------------------------------------------------------------------------------------------------|----------------------------------------------------------------------------------------------------|----------------------------------------------------------------------------------------------------|----------------------------------------------------------------------------------------------------|----------------------------------------------------------------------------------------------------|----------------------------------------------------------------|----------------------------------------------------------------------------------------------------|----------------------------------------------------------------------------------------------------|----------------------------------------------------------------------------------------------------|----------------------------------------------------------------------------------------------------|----------------------------------------------------------------------------------------------------|----------------------------------------------------------------------------------------------------|----------------------------------------------------------------------------------------------------|-------------------------------|----------------------------|------------------------------------------|--------------------------------------|-------------------------------------|-------------------------------------|--------------------------------------------------|-------------------------------------|--|
| 7                                                                                              | 25                                                                                                    |                                                                                                    | 10                                                                                                    |                                                                                                    |                                                                                                    |                                                                                                    | 5 8                                                                                                    | 1                                                                                                    | 3                                                                                                    | 2                                                              | 1                                                                                                    | 0                                                                                                    | 0                                                                                                    | 20                                                                                                    | 0                                                                                                    | 18                                                                                                    |                                                                                                    | 1                             |                            | an<br>T                                  | 0.00                                 | 0.00                                | 0.00                                | 0.00                                             | 0.00                                |  |
| 8                                                                                              | MAI                                                                                                    |                                                                                                    | 10 1                                                                                                    |                                                                                                    | 1                                                                                                    | _                                                                                                    | 3 9                                                                                                    |                                                                                                    | 5                                                                                                    | 1                                                              | 0                                                                                                    | 1                                                                                                    | 1                                                                                                    | 10                                                                                                    | 1                                                                                                    | 9                                                                                                    | 8                                                                                                    | 1                             |                            | 홂                                        | 0.88                                 | 0.78                                | 0.03                                | 0.55                                             | 0.58                                |  |
| 9                                                                                              | (neve                                                                                                    | -                                                                                                    | 10                                                                                                    |                                                                                                    |                                                                                                    | ,                                                                                                    |                                                                                                    |                                                                                                    | - 1                                                                                                    | 0                                                              | 1                                                                                                    | 0                                                                                                    | 0                                                                                                    | - 30                                                                                                    | 0                                                                                                    | 22                                                                                                    |                                                                                                    | 0                             | -                          | e                                        | 0.17                                 | 0.09                                | 0.04                                | 0.14                                             | 0.17                                |  |
|                                                                                                | 1 778(70)028                                                                                                    | -                                                                                                    | ŝ                                                                                                    | îl -                                                                                                    | - 17                                                                                                    | 10                                                                                                    | 1.                                                                                                    | -                                                                                                    | 200                                                                                                    | ac H                                                           | 12.550                                                                                                    | oxen                                                                                                    | RUES.                                                                                                    |                                                                                                    |                                                                                                    |                                                                                                    |                                                                                                    | _                             |                            |                                          |                                      |                                     |                                     |                                                  |                                     |  |
|                                                                                                |                                                                                                    |                                                                                                    |                                                                                                    |                                                                                                    |                                                                                                    |                                                                                                    | _                                                                                                    |                                                                                                    |                                                                                                    | <u> </u>                                                       | PICH                                                                                                    | MCX.                                                                                                    | STERN LINE                                                                                                    | × 17 : -                                                                                                    | 07-17                                                                                                    |                                                                                                    |                                                                                                    |                               |                            | _                                        |                                      |                                     |                                     |                                                  |                                     |  |
|                                                                                                | 日常が安日を行っ後半の                                                                                                    | ホレルモ                                                                                                    | 0.0171                                                                                                    | 人の前                                                                                                    | 79 C 2                                                                                                    | KØR:                                                                                                    | 1394 H                                                                                                    | 1585                                                                                                    | 6. – <b>R</b> N                                                                                                    | COROLI                                                         | 131.38                                                                                                    | Moor                                                                                                    | · .                                                                                                    |                                                                                                    |                                                                                                    |                                                                                                    |                                                                                                    |                               |                            |                                          |                                      |                                     |                                     |                                                  |                                     |  |
|                                                                                                | 四元はは打映にカウント                                                                                                    | 88.255                                                                                                    |                                                                                                    |                                                                                                    |                                                                                                    |                                                                                                    |                                                                                                    |                                                                                                    |                                                                                                    |                                                                |                                                                                                    |                                                                                                    |                                                                                                    |                                                                                                    |                                                                                                    |                                                                                                    |                                                                                                    |                               |                            |                                          |                                      |                                     |                                     |                                                  |                                     |  |
|                                                                                                |                                                                                                    |                                                                                                    | . 81                                                                                                    | 脓                                                                                                    | 27                                                                                                    | EU#                                                                                                    | 170                                                                                                    | <u> </u>                                                                                                    | 四夜日                                                                                                    | 1                                                              | 橋打                                                                                                    |                                                                                                    | 由夏辛                                                                                                    |                                                                                                    |                                                                                                    |                                                                                                    |                                                                                                    |                               |                            | -                                        |                                      |                                     |                                     |                                                  |                                     |  |
|                                                                                                | 2. 894(089)81                                                                                                    |                                                                                                    | -                                                                                                    | 9                                                                                                    | -                                                                                                    | -                                                                                                    |                                                                                                    | 10 1                                                                                                    | _                                                                                                    |                                                                |                                                                                                    |                                                                                                    |                                                                                                    | -                                                                                                    |                                                                                                    |                                                                                                    |                                                                                                    |                               |                            |                                          |                                      |                                     |                                     |                                                  |                                     |  |
|                                                                                                |                                                                                                    |                                                                                                    |                                                                                                    |                                                                                                    |                                                                                                    |                                                                                                    |                                                                                                    |                                                                                                    |                                                                                                    |                                                                |                                                                                                    |                                                                                                    |                                                                                                    |                                                                                                    |                                                                                                    |                                                                                                    |                                                                                                    |                               |                            |                                          |                                      |                                     |                                     |                                                  |                                     |  |
|                                                                                                | 打着の凡変しない確実を<br>単純に変打を建く取力と                                                                                                    | 示したも<br>同時に、                                                                                                    | カ。景手の<br>日頃を潤                                                                                                    | :大茶に<br>:沢昭暦                                                                                               | (3)出版)<br>(1)(5)(5)(5)                                                                                                    | よ月脱と<br>されるひ                                                                                                    | :みなされ、<br>の個々の                                                                                                    | 損り進け<br>行動のつつ                                                                                                    | も同称となう<br>が開われる                                                                                                    | る。急く出て<br>うちのとなく                                               | 6変打との<br>ている。                                                                                                    | RAC.                                                                                                    | て田豊め                                                                                                    | 8 11 <b>3</b> 1 5                                                                                                    | 242.                                                                                                    |                                                                                                    |                                                                                                    |                               |                            |                                          |                                      |                                     |                                     |                                                  |                                     |  |
|                                                                                                |                                                                                                    |                                                                                                    |                                                                                                    |                                                                                                    |                                                                                                    |                                                                                                    |                                                                                                    |                                                                                                    |                                                                                                    |                                                                |                                                                                                    |                                                                                                    |                                                                                                    |                                                                                                    |                                                                                                    |                                                                                                    |                                                                                                    |                               |                            |                                          |                                      |                                     |                                     |                                                  |                                     |  |
|                                                                                                | 3. 最打本(SLG)の1                                                                                                    |                                                                                                    | 483                                                                                                    | 37 <b>8</b>                                                                                                | -5                                                                                                    | 80e                                                                                                    | ΞØ                                                                                                    | 17 <b>8</b>                                                                                                    | <b>#2</b> ?                                                                                                    |                                                                | រានន                                                                                                    |                                                                                                    | 長打字                                                                                                    |                                                                                                    |                                                                                                    |                                                                                                    |                                                                                                    |                               |                            | •                                        |                                      |                                     |                                     |                                                  |                                     |  |
|                                                                                                |                                                                                                    |                                                                                                    | (                                                                                                    | 4 -                                                                                                    | · 🛏                                                                                                    | 1                                                                                                    | +                                                                                                    | d × S                                                                                                    |                                                                                                    | 0 ×3).                                                         | - 2                                                                                                    | - 1                                                                                                    |                                                                                                    |                                                                                                    |                                                                                                    |                                                                                                    |                                                                                                    |                               |                            | -                                        |                                      |                                     |                                     |                                                  |                                     |  |
|                                                                                                |                                                                                                    |                                                                                                    |                                                                                                    |                                                                                                    |                                                                                                    |                                                                                                    |                                                                                                    |                                                                                                    |                                                                                                    |                                                                |                                                                                                    |                                                                                                    | *#60                                                                                                    |                                                                                                    | 7299                                                                                                    | ÷.                                                                                                    |                                                                                                    |                               |                            |                                          |                                      |                                     |                                     |                                                  |                                     |  |
|                                                                                                | 長打率とは、1打発におい<br>としてカウントするのとは。                                                                                                    | 、て打ち!<br>第25日、1                                                                                                    | 日間の日<br>日本時代                                                                                                    | 1993年1月1日<br>1925年1月1日(日本)                                                                                 | 52 3 M                                                                                                    | RoAH<br>HTI2.                                                                                                    | 作用を示す<br>三見打けら                                                                                                    | ものである                                                                                                    | 5. 打平が<br>1121.7世                                                                                                    | 1917-13<br>1911-3.                                             | H-ES                                                                                                    | n-#9                                                                                                    | neszr                                                                                                    | ¥П.                                                                                                    |                                                                                                    |                                                                                                    |                                                                                                    |                               |                            |                                          |                                      |                                     |                                     |                                                  |                                     |  |
|                                                                                                | ■ 「長田を取っ発来」                                                                                                    | A - 1. H                                                                                                    | 2545.57                                                                                                    | 34.0                                                                                                    | 2259                                                                                                    | 087                                                                                                    | が単行です                                                                                                    | oT6.                                                                                                    | H#401                                                                                                    | 12 la .                                                        |                                                                                                    | -                                                                                                    | -                                                                                                    |                                                                                                    |                                                                                                    |                                                                                                    |                                                                                                    |                               |                            | _                                        |                                      |                                     |                                     |                                                  |                                     |  |
|                                                                                                | ALC: NUMBER OF THE OWNER                                                                                                    | TTRO                                                                                                    |                                                                                                    | TT +0                                                                                                    |                                                                                                    |                                                                                                    |                                                                                                    |                                                                                                    | 100 (A) (A)                                                                                                    | , an - 163                                                     | more de la                                                                                                    | 124/11                                                                                                    | 1                                                                                                    | 1010-012                                                                                                    | **                                                                                                    |                                                                                                    |                                                                                                    |                               |                            |                                          |                                      |                                     |                                     |                                                  |                                     |  |
|                                                                                                | 例えヒットの金てが早                                                                                                    | Ttao                                                                                                    | <b>でも、長</b>                                                                                                    | TE 30                                                                                                    | CIRICO                                                                                                    |                                                                                                    |                                                                                                    |                                                                                                    |                                                                                                    |                                                                |                                                                                                    |                                                                                                    |                                                                                                    |                                                                                                    |                                                                                                    |                                                                                                    |                                                                                                    |                               |                            |                                          |                                      |                                     |                                     |                                                  |                                     |  |
|                                                                                                | 例えヒットの金てが早!                                                                                                    | Ttao                                                                                                    | CO. #                                                                                                    | 7181120                                                                                                    | = <b>18</b>                                                                                                    | -                                                                                                    | =                                                                                                    | к                                                                                                    |                                                                                                    |                                                                |                                                                                                    |                                                                                                    |                                                                                                    |                                                                                                    |                                                                                                    |                                                                                                    |                                                                                                    |                               |                            | L                                        |                                      |                                     |                                     |                                                  |                                     |  |
|                                                                                                | 例えヒットの全てが早<br>4.00/Kの計算                                                                                                    | Trao                                                                                                    | се. ж<br>ва                                                                                                    | 7181 g 0                                                                                                   | -                                                                                                    | 7                                                                                                    | =                                                                                                    | ĸ                                                                                                    |                                                                                                    |                                                                |                                                                                                    |                                                                                                    |                                                                                                    |                                                                                                    |                                                                                                    |                                                                                                    |                                                                                                    |                               |                            | l                                        |                                      |                                     |                                     |                                                  |                                     |  |
|                                                                                                | 例えビットの全てが早<br>4.885/Kの計算                                                                                                    | JTBO                                                                                                    | 28. A                                                                                                    | 1                                                                                                    | - 28                                                                                                    | -                                                                                                    | =                                                                                                    | ĸ                                                                                                    |                                                                                                    |                                                                |                                                                                                    |                                                                                                    |                                                                                                    |                                                                                                    |                                                                                                    |                                                                                                    |                                                                                                    |                               |                            | 1                                        |                                      |                                     |                                     |                                                  |                                     |  |
|                                                                                                | 例えヒットの金てが早<br>4.00/Kの計算<br>B                                                                                                    | JTESO<br>0                                                                                                    | се. #<br>845<br>D                                                                                                    | 1 -<br>E                                                                                                   | - #8                                                                                                    | 7<br>G                                                                                                    | = <b>D</b> D/<br>H                                                                                                    | K<br>I                                                                                                    | J                                                                                                    | к                                                              | L                                                                                                    | м                                                                                                    | N                                                                                                    | 0                                                                                                    | P                                                                                                    | a                                                                                                    | R                                                                                                    | 5                             |                            |                                          |                                      | J                                   |                                     |                                                  |                                     |  |
| ,                                                                                              | 例えヒットの金てが平)<br>4.880/Kの計算<br>B<br>R手名(フル名受保)                                                                                                    | 0<br>577                                                                                                    | Cも、美<br>211<br>D<br>22中7                                                                                                    | TE do                                                                                                    | - 五日<br>F<br>投球級                                                                                                    | ر<br>ت<br>ت<br>ت<br>ت<br>ت                                                                                                    | ол/<br>= Н<br>                                                                                                    |                                                                                                    | J<br>40%                                                                                                    | K<br>Rž                                                        | L                                                                                                    | M                                                                                                    | N                                                                                                    | 0                                                                                                    | P                                                                                                    | Q<br>投标7                                                                                                    | R<br>R                                                                                                    | 5<br>342                      | 22470                      |                                          | water                                | OPS                                 | K/88                                | 訪知                                               | 波道                                  |  |
| ,                                                                                              | 前見とットの金でが率) 4.00/Kの計算 B ST 4 (2) 4 (2) (2) (2) (2) (2) (2) (2) (2) (2) (2)                                                                                                    | 0<br>売了イ<br>ニング<br>4                                                                                                    | でも、美<br>1925<br>D<br>進中ア<br>ウト<br>0                                                                                                    | 「正」は0<br>1<br>日<br>日本教教<br>16                                                                              | F<br>2048                                                                                                    | G<br>教育:<br>(液本<br>(液本                                                                                                    | е<br>н<br>жжъ<br>л                                                                                                    | к<br> <br> <br>  <br>                                                                                                    | J<br>与四光<br>成                                                                                                    | K<br>死症                                                        | L<br>D<br>T                                                                                                    | M                                                                                                    | N<br>Ket                                                                                                    | 0<br>2-7                                                                                                    | P<br>HP                                                                                                    | Q<br>設成7<br>ウト<br>12                                                                                                    | R<br>敏速感<br>成                                                                                                    | s<br>342<br>0                 | 2 <b>2</b> 70              | 840                                      | <b>WHIP</b><br>0.00                  | DPS                                 | K/88                                | 16580<br>¥<br>0.00                               | 被3<br>李<br>0.6                      |  |
| ,                                                                                              | θ(2,5) × 6 ± 5 ℓ <sup>2</sup> ≡<br>4. 88 /×6 ⅔ ¥<br>B<br>5 ± 5 (7,4 5 ≩ €)<br>± 7<br>↓ 6                                                                                                    | りてあつ<br>してあつ<br>を了イ<br>ニング<br>4<br>3                                                                                                    | でも、美<br>P215<br>D<br>単中ア<br>ウト<br>0                                                                                                    | 「正」は0<br>1<br>日<br>日<br>日<br>15                                                                            | F<br>50<br>50                                                                                                    | 7<br>(液交)<br>(液本)<br>3<br>3                                                                                                    |                                                                                                    | к<br>ј<br>3<br>3                                                                                                    | J<br>与四元<br>成<br>3<br>2                                                                                                    | К<br>92<br>1                                                   |                                                                                                    | M<br>19591                                                                                                    | N<br>Rift<br>0                                                                                                    | 0<br>12-7<br>2                                                                                                    | P<br>HP<br>0                                                                                                    | Q<br>投場7<br>ウト<br>12                                                                                                    | R<br>敏速感<br>成<br>1                                                                                                    | s<br>342<br>0                 | 22470                      | 3 100                                    | <b>WHEP</b><br>0.00                  | 0345                                | K/08                                | 訪知<br>本<br>0.00                                  | 被3<br>本<br>0.0                      |  |
| ,                                                                                              | 前見とットの金でが率) 4.00/Kの計算 B B CT4(フル名登税) 金子 小島 大日                                                                                                    | 0<br><u>8</u> 74<br><u>2</u> 27<br>4<br>3<br>2                                                                                                    | でも、美<br>2015<br>日<br>2<br>2<br>2<br>日<br>7<br>1<br>1<br>1<br>1<br>1                                                                                                    | 「第二日日日日日日日日日日日日日日日日日日日日日日日日日日日日日日日日日日日日                                                                    | F<br>2048.86<br>50<br>50                                                                                                    | 「<br>」<br>「<br>」<br>「<br>」<br>「<br>」<br>」<br>」<br>」<br>」<br>」<br>」                                                                                                    | н<br>е<br>и<br>и<br>и<br>и<br>и<br>и<br>и<br>и<br>и<br>и<br>и<br>и<br>и<br>и<br>и<br>и<br>и<br>и                                                                                                    | к<br>1<br>55.56<br>3<br>3                                                                                                    | J<br>与四兆<br>承<br>3<br>2<br>2                                                                                                    | К<br>9:±                                                       | L<br>8 7 4<br>1<br>1                                                                                                    | M<br>1591<br>1                                                                                                    | N<br>11                                                                                                    | 0<br>12-7<br>2<br>3                                                                                                    | P<br>HP<br>0                                                                                                    | Q<br>投場7<br>ウト<br>12<br>名                                                                                                    | R<br>#£3£05<br>5<br>1                                                                                                    | \$<br>342<br>0                | 22470                      | 5 100<br>5 100                           | 0.00<br>0.10                         | D3P3<br>0.00<br>3.45                | K/00<br>0.00<br>1.50                | 15590<br>34<br>0.00<br>0.18                      | 被日<br>本<br>0.0<br>0.1               |  |
| ,                                                                                              | 前見とり Kの金でが早<br>4.000/Kの計算<br>日<br>数学名 (フル名登録)<br>査子<br>小職<br>大田                                                                                                    | 0<br><u>第</u> 77<br><u>4</u><br>3<br>2                                                                                                    | 0<br>1<br>0                                                                                                    | TE 40                                                                                                    | F<br>2048<br>86<br>80<br>85                                                                                                    | G<br>教女王<br>(液本<br>3<br>3<br>2                                                                                                    | H<br>2007<br>H<br>2007<br>FT<br>0<br>1<br>2                                                                                                    | к<br>1<br>3<br>3<br>3<br>4                                                                                                    | J<br>与四兆<br>成<br>2<br>2<br>2                                                                                                    | К<br>9 <u>с</u><br>1<br>0<br>1                                 | L<br>8 7 4<br>1<br>1<br>2                                                                                                    | M<br>8591<br>1<br>1<br>2                                                                                                    | N<br>Rift<br>0<br>1                                                                                                    | 0<br>12-7<br>2<br>3<br>1                                                                                                    | P<br>HP<br>0<br>1                                                                                                    | Q<br>投場7<br>ウト<br>12<br>彩<br>3                                                                                                    | R<br>48136.03<br>0<br>1<br>0                                                                                                    | S<br>342<br>0<br>0            | 24770                      | 2 110<br>2 110<br>2 110                  | <b>WHIP</b><br>0.00<br>0.10<br>0.07  | DP3<br>0.00<br>3.46<br>3.84         | K/88<br>0.00<br>1.50<br>2.00        | 1559e<br>34<br>0.00<br>0.18<br>0.33              | 被打<br>本<br>0.0<br>0.2<br>0.1        |  |
| ,                                                                                              | <ul> <li>制見とりトの金さが単</li> <li>4.0日/Kの計算</li> <li>8</li> <li>8</li> <li>8</li> <li>8</li> <li>8</li> <li>8</li> <li>7</li> <li>4</li> <li>4</li> <li>4</li> <li>5</li> <li>5</li> <li>7</li> <li>4</li> <li>5</li> <li>7</li> <li>4</li> <li>5</li> <li>7</li> <li>5</li> <li>7</li> <li>6</li> <li>7</li> <li>7</li> <li>8</li> <li>7</li> <li>8</li> <li>7</li> <li>10</li> <li>10</li></ul>                                                                                                    | 0<br>一<br>であう                                                                                                    | Cも、美<br>D<br>型中ア<br>つト<br>0<br>1<br>0                                                                                                    | 「定」はO<br>1<br>日<br>日<br>日<br>日<br>日<br>日<br>日<br>日<br>日<br>日<br>日<br>日<br>日<br>日<br>日<br>日<br>日<br>日       | F<br>2043<br>50<br>50<br>50                                                                                                    | G<br>RET<br>IRT<br>S<br>J<br>2                                                                                                    | ра с.<br>ра.<br>н<br>Ф. 5<br>77<br>0<br>1<br>2<br>2                                                                                                    | к<br>1<br>3<br>3<br>4                                                                                                    | J<br>与四光<br>成<br>2<br>2                                                                                                    | К<br>9 <u>е</u><br>1<br>1                                      | L<br>0 7 4<br>1<br>1<br>2                                                                                                    | M<br>JS91<br>1<br>2                                                                                                    | N<br>8.48<br>1<br>1                                                                                                    | 0<br>2-7<br>3<br>1                                                                                                    | P<br>HP<br>0<br>1                                                                                                    | Q<br>投場ア<br>ウト<br>12<br>名<br>3                                                                                                    | R<br>後達55<br>点<br>1<br>0                                                                                                    | \$<br>942<br>0<br>0           | 24770                      | 2 100<br>2 107                           | <b>WHEP</b><br>0.00<br>0.10<br>0.07  | 0 <b>P3</b><br>0.00<br>3.46<br>3.84 | K/88<br>0.00<br>1.90<br>2.00        | <b>訪知</b><br>車<br>0.00<br>0.18<br>0.33           | 被打<br>事<br>0.0<br>0.1               |  |
| ,                                                                                              | <ul> <li>(1) (1) (1) (1) (1) (1) (1) (1) (1) (1)</li></ul>                                                                                                    | 0<br><u>5</u><br><u>7</u><br><u>7</u><br><u>7</u><br><u>7</u><br><u>7</u><br><u>7</u><br><u>7</u><br><u>7</u>                                                          | Cも、美<br>P24<br>D<br>単中ア<br>りト<br>0<br>1<br>0<br>1<br>0                                                                                                    | 「正 点 0<br>」<br>日<br>日<br>一<br>日<br>一<br>日<br>一<br>日<br>日<br>日<br>日<br>日<br>日<br>日<br>日<br>日<br>日<br>日<br>日 | F<br>BUG M<br>50<br>53<br>204 20<br>53                                                                                                    | G<br>被交打<br>(液本<br>3<br>3<br>2                                                                                                    | еп/<br>н<br>48.ж5<br>77<br>0<br>1<br>2<br>15/а 4                                                                                                    | к<br>1<br>第三日<br>3<br>3<br>4                                                                                                    | J<br>与四兆<br>成<br>2<br>2                                                                                                    | К<br>9 <u>.</u> #<br>1<br>0                                    |                                                                                                    | M<br>1891<br>1<br>2<br>2<br>2<br>2                                                                                                    | N<br>50<br>1<br>1<br>1<br>8451/38                                                                                                    | 0<br>2-7<br>2<br>3<br>1                                                                                                    | P<br>HP<br>0<br>1<br>1                                                                                                    | Q<br>1245,7<br>7) F<br>12<br>8<br>3                                                                                                    | R<br>48:32:05<br>1<br>0<br>3<br>4<br>5<br>5<br>5<br>5<br>5<br>5<br>5<br>5<br>5<br>5<br>5<br>5<br>5<br>5<br>5<br>5<br>5<br>5                                                                                                    | S<br>942<br>0<br>0            | <b>全体中方口</b>               | ano<br>ano<br>ano                        | WHEP<br>0.00<br>0.10<br>0.07         | DIP 8<br>0.00<br>3.45<br>3.84       | <b>K/88</b><br>0.00<br>1.50<br>2.00 | <b>防御</b><br>車<br>0.00<br>0.18<br>0.33           | <b>被打</b><br><b>4</b><br>0.0<br>0.1 |  |
| ,                                                                                              | <ul> <li>制えとントの金でが率)</li> <li>4.80/Kの計算</li> <li>8</li> <li>8</li> <li>8</li> <li>8</li> <li>8</li> <li>8</li> <li>9</li> <li>6</li> <li>7</li> <li>6</li> <li>7</li> <li>7</li> <li>8</li> <li>7</li> <li>8</li> <li>7</li> <li>8</li> <li>7</li> <li>8</li> <li>7</li> <li>8</li> <li>7</li> <li>8</li> <li>8</li> <li>9</li> <li>9<!--</td--><td>0<br/>売了イ<br/>ニング<br/>4<br/>3<br/>2</td><td>Cも、長<br/>PAL<br/>D<br/>22中ア<br/>つト<br/>0<br/>1<br/>0<br/>1<br/>0<br/>1</td><td>1日日<br/>1日日<br/>1日<br/>1日<br/>1日<br/>1日<br/>1日<br/>1日<br/>1日<br/>1日<br/>1日<br/>1日<br/>1日</td><td>F<br/>F<br/>2048<br/>80<br/>80<br/>80<br/>80<br/>80<br/>80<br/>80<br/>80<br/>80<br/>80<br/>80<br/>80<br/>80</td><td>G<br/>3<br/>3<br/>2<br/>4<br/>5<br/>3<br/>3<br/>2</td><td>н<br/>н<br/>жж.ш<br/>л<br/>о<br/>1<br/>2<br/>Юйг.Ж</td><td>K<br/>5<br/>5<br/>3<br/>4</td><td>J<br/>与四兆<br/>成<br/>2<br/>2<br/>2</td><td>К<br/>9<u>.</u><br/>1<br/>1</td><td></td><td>M<br/>1591<br/>1<br/>2<br/>2<br/>2<br/>2<br/>2<br/>2<br/>2<br/>2<br/>2<br/>2<br/>2<br/>2<br/>2<br/>2<br/>2<br/>2<br/>2<br/>2</td><td>N<br/>Refe<br/>0<br/>1<br/>1<br/>1<br/>1<br/>8(1/3)<br/>1<br/>58(1/3)<br/>1/3<br/>1/3<br/>1/3<br/>1/3<br/>1/3<br/>1/3<br/>1/3<br/>1/3<br/>1/3<br/>1/3</td><td>0<br/>2-7<br/>2<br/>3<br/>1<br/>0.10,<br/>200</td><td>P<br/>HP<br/>0<br/>1<br/>1<br/>2/3 B10<br/>2/3 B10<br/>2/3</td><td>Q<br/>1245,7<br/>7)F<br/>12<br/>8<br/>3<br/>3<br/></td><td>R<br/>4000000<br/>1<br/>0<br/>200000000000000000000000000</td><td>S<br/>942<br/>0<br/>0</td><td>204780<br/></td><td>2 100<br/>2 100<br/>2 100</td><td>0.00<br/>0.10<br/>0.07</td><td>03P3<br/>0.00<br/>3.45<br/>3.84</td><td>K/88<br/>0.00<br/>1.50<br/>2.00</td><td>1558<br/>3<br/>0.00<br/>0.18<br/>0.33</td><td><b>10</b><br/>4<br/>0.0<br/>0.0<br/>0.1</td><td></td></li></ul> | 0<br>売了イ<br>ニング<br>4<br>3<br>2                                                                                                    | Cも、長<br>PAL<br>D<br>22中ア<br>つト<br>0<br>1<br>0<br>1<br>0<br>1                                                                                                    | 1日日<br>1日日<br>1日<br>1日<br>1日<br>1日<br>1日<br>1日<br>1日<br>1日<br>1日<br>1日<br>1日                               | F<br>F<br>2048<br>80<br>80<br>80<br>80<br>80<br>80<br>80<br>80<br>80<br>80<br>80<br>80<br>80                                                                                                    | G<br>3<br>3<br>2<br>4<br>5<br>3<br>3<br>2                                                                                                    | н<br>н<br>жж.ш<br>л<br>о<br>1<br>2<br>Юйг.Ж                                                                                                    | K<br>5<br>5<br>3<br>4                                                                                                    | J<br>与四兆<br>成<br>2<br>2<br>2                                                                                                    | К<br>9 <u>.</u><br>1<br>1                                      |                                                                                                    | M<br>1591<br>1<br>2<br>2<br>2<br>2<br>2<br>2<br>2<br>2<br>2<br>2<br>2<br>2<br>2<br>2<br>2<br>2<br>2<br>2                                                                                                    | N<br>Refe<br>0<br>1<br>1<br>1<br>1<br>8(1/3)<br>1<br>58(1/3)<br>1/3<br>1/3<br>1/3<br>1/3<br>1/3<br>1/3<br>1/3<br>1/3<br>1/3<br>1/3                                                                                                    | 0<br>2-7<br>2<br>3<br>1<br>0.10,<br>200                                                                                                    | P<br>HP<br>0<br>1<br>1<br>2/3 B10<br>2/3 B10<br>2/3                                                                                                    | Q<br>1245,7<br>7)F<br>12<br>8<br>3<br>3<br>                                                                                                    | R<br>4000000<br>1<br>0<br>200000000000000000000000000                                                                                                    | S<br>942<br>0<br>0            | 204780<br>                 | 2 100<br>2 100<br>2 100                  | 0.00<br>0.10<br>0.07                 | 03P3<br>0.00<br>3.45<br>3.84        | K/88<br>0.00<br>1.50<br>2.00        | 1558<br>3<br>0.00<br>0.18<br>0.33                | <b>10</b><br>4<br>0.0<br>0.0<br>0.1 |  |
| 1.1                                                                                            | (利見と) トの金でが単)<br>4.00/Kの計量<br>日<br>日<br>日<br>日<br>日<br>日<br>日<br>日<br>日<br>日<br>日<br>日<br>日<br>日<br>日<br>日<br>日<br>日<br>日                                                                                                    | 0<br>東了イ<br>ニング<br>4<br>3<br>2                                                                                                    | Cも、美<br>DD<br>加速中デ<br>ウト<br>0<br>1<br>0<br>1<br>0<br>1<br>1<br>0<br>1<br>1<br>0                                                                                                    | 1<br>1<br>1<br>1<br>1<br>1<br>1<br>1<br>1<br>1<br>1<br>1<br>1<br>1<br>1<br>1<br>1<br>1<br>1                | F<br>F<br>及母級<br>50<br>53<br>及母級<br>53                                                                                                    | G<br>被変形<br>(統本<br>3<br>3<br>2<br>1<br>5<br>6<br>6<br>6<br>7                                                                                                    |                                                                                                    | K<br>第三冊<br>3<br>3<br>4                                                                                                    | J<br>与四元<br>度<br>2<br>2                                                                                                    | K<br>先直<br>1<br>1<br>3<br>2推羅の                                 | L<br>1<br>1<br>2                                                                                                    | M<br>11<br>1<br>2<br>2<br>2<br>2<br>2<br>2<br>2<br>2<br>2<br>2<br>2<br>2<br>2<br>2<br>2<br>2<br>2                                                                                                    | N<br>Refe<br>0<br>1<br>1<br>1<br>8(\$1/3)<br>8(\$1/3) | 0<br>2-7<br>2<br>3<br>1<br>2010,<br>2010, | P<br>HP<br>0<br>1<br>1<br>2/3810<br>8(76 b)<br>5(8 1/3                                                                                                    | Q<br>12457<br>721<br>12<br>8<br>3<br>3<br>                                                                                                    | R<br>教達55<br>幕<br>1<br>1<br>0                                                                                                    | 8<br>912<br>0<br>0<br>0       | 24770<br>267787            | atuo<br>atuo<br>atuo                     | 0.00<br>0.10<br>0.07                 | 03P3<br>0.00<br>3.45<br>3.84        | K/08<br>0.00<br>1.50<br>2.00        | 1559 34<br>34<br>0.00<br>0.18<br>0.33            | 被打<br>李<br>0.0<br>0.1               |  |
| 1                                                                                              | (利見ビントの金でが単)<br>4、80/Kの計量<br>8<br>8<br>8<br>8<br>8<br>7<br>8<br>8<br>7<br>8<br>8<br>7<br>8<br>8<br>8<br>8<br>8<br>8<br>8                                                                                                    | 0<br>                                                                                                    | Cも 美<br>P<br>D<br>建中ア<br>つト<br>0<br>1<br>0<br>0<br>1<br>0<br>0<br>1<br>0<br>0<br>1<br>0<br>0<br>0<br>1<br>0<br>0<br>0<br>1<br>0<br>0<br>0<br>0<br>1<br>0<br>0<br>0<br>0<br>0<br>0<br>0<br>0<br>0<br>0<br>0<br>0<br>0                                                                                                    | 1<br>1<br>1<br>1<br>1<br>1<br>1<br>1<br>5<br>1<br>5<br>1<br>5<br>1<br>5<br>1<br>5<br>1<br>5<br>1           |                                                                                                    | す<br>す<br>す<br>す<br>す<br>す<br>す<br>す<br>う<br>う<br>う<br>う<br>う<br>う<br>う<br>う<br>う<br>う<br>う<br>う<br>う                                                                                                    |                                                                                                    | K<br>第三個<br>3<br>3<br>4<br>最も正有<br>東方の5                                                                                                    | 」<br>毎日元<br>ほ<br>3<br>2<br>2<br>2                                                                                                    | K<br>死点<br>1<br>0<br>1                                         | L<br>1<br>1<br>2                                                                                                    | M<br>1<br>1<br>2<br>2<br>2<br>2<br>4<br>5<br>4<br>5<br>1<br>1<br>1<br>2<br>2<br>5<br>4<br>5<br>1<br>1<br>1<br>2<br>5<br>4<br>5<br>1<br>1<br>1<br>2<br>5<br>5<br>1<br>1<br>1<br>2<br>5<br>5<br>1<br>1<br>1<br>2<br>5<br>5<br>1<br>1<br>1<br>2<br>5<br>5<br>1<br>1<br>1<br>2<br>5<br>5<br>1<br>1<br>1<br>1<br>2<br>5<br>5<br>1<br>1<br>1<br>1<br>1<br>1<br>1<br>1<br>1<br>1<br>1<br>1<br>1                                                                                                    | N<br>800<br>1<br>1<br>1<br>1<br>1<br>1<br>1<br>1<br>1<br>1<br>1<br>1<br>1<br>1<br>1<br>1<br>1<br>1                                                                                                    | 0<br>12-7<br>2<br>3<br>1<br>1<br>0.00<br>0,00<br>0,00<br>0,00<br>0,00<br>0,00<br>0,00                                                                                                    | P<br>HP<br>0<br>1<br>1<br>2/3@10<br>2/3@10<br>2/3@10<br>20/30221                                                                                                    | Q<br>2047<br>7)+<br>12<br>8<br>3<br>3                                                                                                    | R<br>秋道四<br>月<br>日<br>日<br>日<br>日<br>日<br>日<br>日<br>日<br>日<br>日<br>日<br>日<br>日<br>日<br>日<br>日<br>日<br>日                                                                                                    | S<br>942<br>0<br>0<br>0       | 204770<br>204780<br>204780 | 2 390<br>2 394<br>2 394                  | <b>W913P</b><br>0.00<br>0.10         | DIP8<br>0.00<br>3.46<br>3.84        | K/08<br>0.00<br>1.50<br>2.00        | 1559s<br>3k<br>0.00<br>0.18<br>0.33              | <b>101</b>                          |  |
| 1.  <br>0. f                                                                                   | (利見と)トの金でが率)<br>4、80/Kの計算<br>8<br>8<br>8<br>4<br>5<br>8<br>7<br>4<br>5<br>8<br>7<br>8<br>7<br>8<br>7<br>8<br>8<br>7<br>8<br>7<br>8<br>7<br>8<br>7<br>8<br>7<br>8<br>7                                                                                                    | 0<br>第7:第つ<br>第7:4<br>3<br>2<br>単一<br>1<br>1<br>1<br>1<br>1<br>1<br>1<br>1<br>1<br>1<br>1<br>1<br>1                                                                    | <ol> <li>(1) 美点</li> <li>(1) 日本</li> <li>(1) 日本</li></ol>                                                                                                    | 1<br>1<br>1<br>1<br>1<br>1<br>1<br>1<br>5<br>1<br>5<br>1<br>5<br>1<br>5<br>1<br>5<br>1<br>5<br>1           | F<br>F<br>数様数<br>66<br>50<br>53<br>数様型<br>数様型<br>数様型<br>数様型<br>数様型<br>数様型<br>数様数<br>数様型<br>数様数<br>53                                                                                                    | G<br>被変打<br>(液本<br>)<br>3<br>3<br>2<br>5<br>5<br>3<br>2<br>1<br>5<br>5<br>3<br>3<br>2<br>1<br>5<br>5<br>5<br>5<br>5<br>5<br>5<br>5<br>5<br>5<br>5<br>5<br>5<br>5<br>5<br>5<br>5<br>5                                 |                                                                                                    | K<br>第三編<br>3<br>3<br>4<br>要も正有<br>要た正有                                                                                                    | 」<br>与研発<br>様<br>3<br>2<br>2<br>2<br>2<br>1<br>二<br>反映され<br>まれ<br>美<br>()<br>()<br>()<br>()<br>()<br>()<br>()<br>()<br>()<br>()                                                                   | K<br>先直<br>1<br>0<br>1                                         | L<br>1<br>1<br>2                                                                                                    | M<br>1<br>1<br>2<br>2<br>2<br>2<br>2<br>2<br>2<br>2<br>2<br>2<br>2<br>2<br>2                                                                                                    | N<br>800<br>1<br>1<br>1501/3<br>(4×9×<br>60555)                                                                                                    | 0<br>2-7<br>2<br>3<br>1<br>1<br>                                                                                                    | P<br>HP<br>0<br>1<br>1<br>2/38100<br>2/38100<br>2/38100<br>2/38100<br>1/3<br>5611/3                                                                                                    | 0<br>847<br>7<br>12<br>8<br>8<br>8<br>8<br>8<br>8<br>8<br>8<br>8<br>8<br>8<br>8<br>8<br>8<br>8<br>8<br>8<br>8                                                                              | R<br>4016555<br>48<br>0<br>1<br>1<br>0<br>1<br>0<br>8<br>2<br>2<br>5<br>7<br>1<br>7<br>4<br>5<br>2<br>5<br>7<br>1<br>2<br>4<br>5<br>2<br>5<br>7<br>5<br>5<br>5<br>7<br>5<br>7<br>5<br>7<br>5<br>7<br>5<br>7<br>5<br>7<br>5<br>7                                                                                              | S<br>912<br>0<br>0<br>0       | <b>全致 ¥ 月 0</b><br>中 2 示 于 |                                          | 9913P<br>0.00<br>0.10<br>0.07        | DIP3<br>0.00<br>2.45<br>2.54        | K/88<br>0.00<br>1.50<br>2.00        | 8578<br>4<br>0.00<br>0.18<br>0.33                | <b>被打</b><br><b>2</b><br>0.0<br>0.1 |  |
| 1.<br>1.<br>文手<br>大志                                                                           | (3)見どットの金でが早)<br>・ BE/Kの計量<br>B<br>()<br>()<br>()<br>()<br>()<br>()<br>()<br>()<br>()<br>()                                                                                                    | 0<br>東下イ<br>2<br>3<br>2<br>点を取ら<br>5<br>5<br>5<br>5<br>5<br>5<br>5<br>5<br>5<br>5<br>5<br>5<br>5<br>5<br>5<br>5<br>5<br>5<br>5                                         | <ol> <li>(1) 美術</li> <li>(1) 単一の</li> <li>(1) 単一の</li> <li>(1) 単の</li> <li>(1) 単の</li> <li>(1) 単</li></ol>                                                                                                    | 7回200<br>1<br>1<br>1<br>1<br>1<br>1<br>5<br>15<br>15<br>15<br>15<br>15<br>15<br>15<br>15<br>1              | F     F     た     た     の     の | 7<br>7<br>7<br>7<br>7<br>7<br>7<br>7<br>7<br>7<br>7<br>7<br>7<br>7                                                                                                    |                                                                                                    | K                                                                                                    | J<br>毎四兆<br>厚<br>3<br>2<br>2<br>2<br>2<br>2<br>1<br>5<br>第<br>2<br>2<br>1<br>5<br>第<br>2<br>2<br>1<br>5<br>第<br>5<br>第<br>5<br>1<br>5<br>5<br>5<br>5<br>5<br>5<br>5<br>5<br>5<br>5<br>5<br>5<br>5 | K<br>矢点<br>1<br>0<br>1<br>2<br>注源では<br>の<br>1                  | L<br>自要点<br>1<br>1<br>2<br>2                                                                                                    | M<br>501<br>1<br>2<br>504<br>504<br>504<br>504<br>504<br>504<br>504<br>504                                                                                                    | N<br>50<br>1<br>1<br>1<br>1<br>1<br>1<br>1<br>1<br>1<br>1<br>1<br>1<br>1<br>1<br>1<br>1<br>1<br>1                                                                                                    | 0<br>12-7<br>2<br>3<br>1<br>1<br>                                                                                                    | P<br>HP<br>0<br>1<br>1<br>2/38100<br>2/38100<br>2017/3221                                                                                                    | 0<br>2847<br>7<br>12<br>8<br>3<br>3                                                                                                    | R<br>40.605<br>1<br>0<br>1<br>0<br>1<br>0<br>1<br>0<br>1<br>0<br>1<br>1<br>0<br>1<br>1<br>0<br>1<br>1<br>0<br>1<br>1<br>0<br>1<br>1<br>0<br>1<br>1<br>0<br>1<br>1<br>0<br>1<br>1<br>0<br>1<br>1<br>0<br>1<br>1<br>1<br>0<br>1<br>1<br>1<br>1<br>1<br>1<br>1<br>1<br>1<br>1<br>1<br>1<br>1<br>1<br>1<br>1<br>1<br>1<br>1<br>1 | S<br>942<br>0<br>0<br>0       | 2047.0<br>                 | 8 moo                                    | 9913P                                | DIP8<br>0.00<br>3.459               | K/80<br>0.00<br>1.50<br>2.00        | 8598 ¥<br>0.00<br>0.18<br>0.33                   | <b>383</b>                          |  |
| 1.  <br>2.                                                                                     | (3)見どットの金でが単<br>・ 00/Kの計算<br>・ 00/Kの計算<br>・ 00/Kの計算<br>・ 100/Kの計算<br>・ 100/Kの計算<br>・ 100/Kの計算<br>・ 100/Kの計算<br>・ 100/Kの計算<br>・ 100/Kの計算<br>・ 100/Kの計算<br>・ 100/Kの計算<br>・ 100/Kの計算<br>・ 100/Kの計算                                                                                                    | 0<br>表了イ<br>まング<br>4<br>3<br>2<br>点を取ら                                                                                                    | CD 美<br>E<br>E                                                                                                    | 7回30<br>1<br>1<br>1<br>1<br>1<br>5<br>15<br>15<br>15<br>15<br>15<br>15<br>15<br>15<br>15                   | 正日<br>下<br>数様数<br>66<br>50<br>55<br>数様型<br>数様型<br>数様型<br>数様型<br>数様数<br>数<br>数<br>数<br>数<br>数<br>数<br>数<br>数<br>数<br>数<br>数<br>数<br>数                                                                                                    | G<br>被変打<br>(滅天)<br>3<br>3<br>3<br>2<br>5<br>5<br>5<br>4<br>7<br>1<br>1<br>7                                                                                                    | 0日/<br>日<br>日<br>日<br>日<br>日<br>日<br>日<br>日<br>日<br>日<br>日<br>日<br>日<br>日<br>日<br>日<br>日<br>日                                                                                                    | K<br>第三編<br>3<br>3<br>4<br>戦ら正有<br>東方の多                                                                                                    | 」<br><b>     3</b> 3<br>2<br>2<br>2<br>5<br>がまく得<br>版本                                                                                                    | K<br>死点<br>1<br>0<br>1                                         | し<br>自責点<br>1<br>1<br>2<br>2                                                                                                    | M<br>あわ<br>1<br>1<br>2<br>段球型)<br>に<br>取り、<br>こ<br>ている。                                                                                                    | N<br>取載<br>1<br>1<br>1<br>1<br>1<br>1<br>1<br>1<br>1<br>1<br>1<br>1<br>1<br>1<br>1<br>1<br>1<br>1                                                                                                    | 0<br>2-7<br>2<br>3<br>1<br>1<br>1<br>1<br>2<br>3<br>1<br>1<br>1<br>1<br>2<br>3<br>1<br>1<br>1<br>1<br>1<br>1<br>1<br>1<br>1<br>1<br>1<br>1<br>1                                                                                                    | P<br>HP<br>0<br>1<br>1<br>2/3BH<br>(<br>7/52)<br>2/3BH<br>(<br>7/52)<br>2/3BH<br>(<br>7/52)<br>1<br>1<br>1<br>1<br>1<br>1<br>1<br>1<br>1<br>1<br>1<br>1<br>1<br>1<br>1<br>1<br>1<br>1<br>1                                                                                                    | 0<br>8477<br>21-<br>12<br>8<br>3                                                                                                    | R<br>40:2015<br>44<br>0<br>1<br>1<br>0<br>0                                                                                                    | \$<br>912<br>0<br>0<br>0<br>0 | 200750<br>                 | 2 datuo<br>2 datuo<br>2 datuo<br>2 datuo | W010P<br>0.00<br>0.10<br>0.07        | DPS 0.00<br>2.46<br>2.84            | K/00<br>0.00<br>1.50<br>2.00        | 85 <b>78</b><br>2000<br>0.18<br>0.33             | <b>383</b>                          |  |
| 1.  <br>2.  <br>2.                                                                             | (利元シントの金子び回)<br>日、100/Kの計画<br>日<br>日<br>日<br>日<br>日<br>日<br>日<br>日<br>日<br>日<br>日<br>日<br>日<br>日<br>日<br>日<br>日<br>日<br>日                                                                                                    | 0<br><u><u><u></u></u><u></u><u></u><u></u><u></u><u></u><u></u><u></u><u></u><u></u><u></u><u></u><u></u><u></u><u></u><u></u><u></u><u></u></u>                      | CD 美<br>E<br>E                                                                                                    | 7回200<br>5<br>1<br>1<br>5<br>1<br>5<br>1<br>5<br>1<br>5<br>1<br>5<br>1<br>5<br>1<br>5<br>1<br>5<br>1       | 正日<br>下<br>数様数<br>66<br>50<br>53<br>数様数<br>数様数<br>53<br>数様数<br>数様数<br>53<br>数様数<br>数様数<br>53<br>数様数<br>53<br>数様数<br>53<br>数様数<br>53<br>数様数<br>53<br>数様数<br>53<br>数様数<br>53<br>数様数<br>53<br>53<br>53<br>53<br>53<br>53<br>53<br>53<br>53<br>53                                                                                                    | G<br>                                                                                                    | BB/     BB/     BB/ | K<br>第三編<br>3<br>3<br>4<br>4<br>日<br>日<br>日<br>日<br>日<br>日<br>日<br>日<br>日<br>日<br>日<br>日<br>日<br>日<br>日<br>日                                                                                                    | J<br><b>与33</b><br>写<br>第<br>5<br>5<br>5<br>5<br>5<br>5<br>5<br>5<br>5<br>5<br>5<br>5<br>5                                                                                                    | K<br>矢点<br>1<br>0<br>1                                         | L<br>a ###<br>1<br>1<br>2<br>2<br>4-35584<br>A-35584<br>A-355844<br>A-355844<br>A-355844<br>A-355844<br>A-355844<br>A-355844<br>A- | M<br>1<br>1<br>2<br>2<br>2<br>2<br>2<br>4<br>3<br>4<br>3<br>4<br>3<br>4<br>3<br>4<br>3<br>4<br>3<br>4<br>3<br>4                                                                                                    | N<br>死絶<br>0<br>1<br>1<br>1<br>1<br>5<br>5<br>5<br>5<br>5<br>5<br>5<br>5<br>5<br>5<br>5<br>5<br>5                                                                                                    | 0<br>2-7<br>2<br>3<br>1<br>1<br>1<br>2<br>2<br>3<br>1<br>1<br>2<br>2<br>3<br>1<br>1<br>2<br>3<br>1<br>1<br>2<br>3<br>1<br>1<br>2<br>3<br>1<br>1<br>2<br>3<br>1<br>2<br>3<br>1<br>3<br>1<br>2<br>1<br>3<br>1<br>3<br>1<br>3<br>1<br>3<br>1<br>1<br>1<br>1<br>1<br>1<br>1<br>1<br>1<br>1<br>1<br>1<br>1                                                                                                    | P<br>HP<br>0<br>1<br>1<br>2/3800<br>(7525)<br>(7525)<br>(755)<br>(7525)<br>(7525) | 0<br>8477<br>91-<br>12<br>8<br>3                                                                                                    | R<br>40.205<br>4<br>1<br>0<br>1<br>0<br>1<br>0<br>8<br>8<br>8<br>8<br>8<br>8<br>8<br>8<br>8<br>8<br>8<br>8<br>8<br>8                                                                                                    | S<br>912<br>0<br>0<br>0<br>0  | 204780<br>                 |                                          | <b>W912P</b><br>0.00<br>0.10<br>0.07 | DPS<br>0.00<br>3.46<br>3.54         | K/00<br>0.00<br>1.50<br>2.00        | 85 <b>78</b><br><b>3</b><br>0.00<br>0.18<br>0.53 | <b>被</b><br>0.0<br>0.1              |  |
| 1. ]<br>2. ]                                                                                   | (3人にシトル会社で)<br>(3人にシトル会社で)<br>(3人に)<br>(3人に)<br>(3<br>()<br>(3<br>()<br>(3<br>()<br>(3<br>()<br>(3)()<br>(3)(                                                                                                    | 0<br><u><u><u></u></u><u></u><u></u><u></u><u></u><u></u><u></u><u></u><u></u><u></u><u></u><u></u><u></u><u></u><u></u><u></u><u></u><u></u></u>                      | <ul> <li>この一美</li> <li>日本</li> <li>日本</li>     &lt;</ul>                                                                                                    | 7回200<br>5<br>1<br>7<br>1<br>5<br>1<br>5<br>1<br>5<br>1<br>5<br>1<br>5<br>1<br>5<br>1<br>5<br>1<br>5<br>1  | F     F     F | G<br>張英王<br>(滅末<br>3<br>3<br>2<br>3<br>3<br>2<br>3<br>3<br>4<br>7<br>7<br>1<br>7<br>1<br>7<br>1<br>7<br>1<br>7<br>1<br>7<br>1<br>7<br>1<br>7<br>1<br>7<br>1                                                          |                                                                                                    | K<br>第三個<br>3<br>3<br>4<br>その正向<br>第<br>二<br>9<br>1<br>9<br>1<br>9<br>1<br>9<br>1<br>9<br>1<br>9<br>1<br>9<br>1<br>9<br>1<br>9<br>1<br>9                                                                                                    | J<br><b>本語光</b><br>幕<br>2<br>2<br>二<br>の続きも<br>本<br>(<br>の<br>続きを<br>)<br>路本                                                                                                    | K<br>失点<br>1<br>0<br>1                                         | L<br>自責点<br>1<br>1<br>2<br>一<br>一<br>一<br>一<br>一<br>一                                                                                                    | M<br>1<br>1<br>2<br>2<br>2<br>2<br>2<br>4<br>5<br>4<br>5<br>1<br>2<br>2<br>5<br>5<br>5<br>1<br>5<br>1<br>2<br>5<br>5<br>5<br>5<br>1<br>5<br>1<br>5<br>5<br>5<br>5                                                                                                    | N<br>欠絶<br>0<br>1<br>1<br>1<br>1<br>1<br>1<br>5<br>5<br>5<br>5<br>5<br>5<br>5<br>5<br>5<br>5<br>5<br>5<br>5                                                                                                    | 0<br>12-7<br>2<br>3<br>1<br>1<br>10.10,<br>2<br>7<br>8<br>1<br>1<br>1<br>1<br>1<br>1<br>1<br>1<br>1<br>1<br>1<br>1<br>1                                                                                                    | P<br>HP<br>0<br>1<br>1<br>1<br>2/5810<br>2/5810<br>2/5810<br>201/5810<br>201/500000000000000000000000000000000000                                                                                                    | Q<br>204777<br>12<br>8<br>3<br>3<br>3<br>5<br>8<br>× 3 = 10                                                                                                    | R<br>42:255<br>55<br>7<br>1<br>0<br>1<br>0<br>1<br>2<br>5<br>7<br>45                                                                                                    | S<br>912<br>0<br>0<br>0<br>0  | <b>全政ヤスロ</b>               |                                          | 9910P<br>0.00<br>0.10<br>0.07        | DPS<br>0.00<br>3.46<br>3.84         | K/00<br>0.00<br>1.50<br>2.00        | 8598 ¥<br>0.000<br>0.18<br>0.333                 | <b>301</b>                          |  |
| 2. J                                                                                           |                                                                                                    | C<br>株丁イ<br>まング<br>4<br>3<br>2<br>単<br>り<br>り<br>シング<br>4<br>3<br>2<br>1<br>1<br>1<br>1<br>1<br>1<br>1<br>1<br>1<br>1<br>1<br>1<br>1                                   | <ul> <li>CD. 美</li> <li>D</li> <li>D</li> <li>途中ア つ)</li> <li>0</li> <li>1</li> <li>0</li> <li>1</li> <li>3</li> <li>3</li> <li>3</li> <li>3</li> <li>4</li> <li>5</li> <li>5</li>     &lt;</ul>                                                                                                    | 1<br>1<br>1<br>1<br>1<br>1<br>1<br>1<br>1<br>1<br>1<br>1<br>1<br>1                                         |                                                                                                    | G<br>構築<br>構築<br>(<br>構築<br>(<br>構築<br>(<br>一<br>一<br>一<br>一<br>一<br>一<br>一<br>一<br>一<br>一<br>一<br>一<br>一                                                                                                    | 田<br>田<br>1<br>田<br>田<br>田<br>1<br>田<br>田<br>1<br>田<br>田                                                                                                    | K<br>第三冊<br>3<br>3<br>4<br>その正前<br>日<br>二<br>) -<br>のの<br>5<br>) -                                                                                                    | 」<br><b>3</b><br>2<br>2<br>2<br>5<br>5<br>5<br>5<br>5<br>5<br>5<br>5<br>5<br>5<br>5<br>5<br>5                                                                                                    | K<br>見<br>1<br>0<br>1                                          | L<br>自責点<br>1<br>1<br>2<br>一<br>一<br>一<br>一<br>一<br>一                                                                                                    | M<br>あわ<br>1<br>1<br>2<br>次年初<br>にの<br>3<br>にの<br>3<br>、<br>にの<br>3<br>、<br>1<br>1<br>2<br>、<br>2<br>、<br>2<br>、<br>5<br>、<br>5<br>こ<br>5<br>、<br>5<br>、<br>5<br>5<br>、<br>5<br>5<br>5<br>5<br>5<br>5<br>5<br>5<br>5<br>5<br>5<br>5<br>5<br>5<br>5<br>5<br>5<br>5<br>5<br>5<br>5<br>5<br>5 | N<br>0<br>1<br>1<br>1<br>1<br>8<br>8<br>5<br>8<br>1/3<br>5<br>8<br>5<br>8<br>1/3<br>1<br>8<br>5<br>8<br>1/3<br>1<br>8<br>5<br>8<br>1/3<br>1<br>1<br>1<br>1<br>1<br>1<br>1<br>1<br>1<br>1<br>1<br>1<br>1<br>1<br>1<br>1<br>1<br>1                                                                                                    | 0<br>2-7<br>2<br>3<br>1<br>                                                                                                    | P<br>HP<br>1<br>1<br>2/3<br>8//7&2/1<br>(0) 4/3<br>(0) 1/3                                                                                                    | Q<br>204777<br>12<br>8<br>3<br>3<br>0 € 0<br>1<br>7.80<br>8.<br>× 3 = 10                                                                                                    | R<br>42:255<br>55<br>5<br>5<br>5<br>5<br>5<br>5<br>5<br>5<br>5<br>5<br>5<br>5<br>5<br>5<br>5<br>5                                                                                                    | S<br>912<br>0<br>0<br>0       | 28470<br>                  |                                          | WHER<br>0.00<br>0.10<br>0.07         | 0398<br>0.00<br>3.450<br>2.84       | K/00<br>0.00<br>1.50<br>2.00        | 8599<br>*<br>0.00<br>0.18<br>0.333               | 101<br>2000<br>0.1                  |  |
| 2<br>2<br>2<br>3<br>2<br>1                                                                     | <ul> <li>(0)していたみそび参判</li> <li>(0)パルの方法</li> <li>(0)</li> <li>(1) ムタングの</li> <li>(1) ムタングの&lt;</li></ul>                                                                                                    | 0<br>素丁ィス<br>二ング<br>4<br>3<br>2<br>単<br>4<br>3<br>2<br>4<br>4<br>3<br>2<br>4<br>4<br>3<br>2<br>4<br>4<br>5<br>5<br>5<br>5<br>5<br>5<br>5<br>5<br>5<br>5<br>5<br>5<br>5 | <ul> <li>(1) 長</li> <li>(2) 長</li> <li>(2) 日本</li> <li>(2) 日本</li> <li>(3) 日本</li> <li>(4) 日本</li> <li>(4) 日本</li></ul>                                                                                                    | 「丁単山」<br>日<br>日<br>日<br>日<br>日<br>日<br>日<br>日<br>日<br>日<br>日<br>日<br>日                                     | F<br>F<br>R<br>R<br>R<br>R<br>R<br>R<br>R<br>R<br>R<br>R<br>R<br>R<br>R                                                                                                    | G<br>建築2<br>(減速 本<br>3<br>3<br>2<br>3<br>3<br>2<br>3<br>3<br>2<br>3<br>3<br>2<br>3<br>3<br>2<br>3<br>4<br>4<br>4<br>4<br>5<br>5<br>4<br>4<br>4<br>4<br>5<br>5<br>5<br>5<br>5<br>5<br>5<br>5<br>5<br>5<br>5<br>5<br>5 | 田<br>田<br>1<br>田<br>田<br>田<br>田<br>田<br>田<br>田<br>田<br>田<br>1<br>田<br>田<br>田<br>1<br>田<br>1<br>1<br>1<br>1<br>1<br>1<br>1<br>1<br>1<br>1<br>1<br>1<br>1<br>1<br>1<br>1<br>1<br>1<br>1<br>1<br>1<br>1<br>1<br>1<br>1<br>1<br>1<br>1<br>1<br>1                                                                                                    | K<br>第三部<br>3<br>3<br>4<br>その正利<br>5<br>方の多<br>5<br>1)<br>8 2(い,                                                                                                    | <b>3</b><br>2<br>2<br>2<br>た<br>5<br>映き<br>な<br>長<br>第<br>本                                                                                                    | K<br><u>失惑</u><br>1<br>0<br>1                                  | L<br>a m m m m m m m m m m m m m m m m m m m                                                                                                    | M<br>あわ<br>1<br>1<br>2<br>次中型)<br>次中型)<br>につる。                                                                                                    | N<br>0<br>1<br>1<br>1<br>8<br>20<br>4<br>20<br>8<br>3<br>1/3<br>1/3<br>1/3<br>1/3<br>1/3<br>1/3<br>1/3<br>1/3<br>1/3<br>1                                                                                                    | 0<br>1<br>2<br>3<br>1<br>2<br>2<br>3<br>1<br>2<br>2<br>3<br>1<br>2<br>2<br>3<br>1<br>2<br>2<br>3<br>1<br>2<br>2<br>3<br>1<br>2<br>2<br>3<br>1<br>2<br>2<br>3<br>1<br>2<br>2<br>3<br>1<br>2<br>2<br>3<br>1<br>2<br>2<br>3<br>1<br>2<br>2<br>3<br>1<br>2<br>2<br>3<br>2<br>2<br>3<br>2<br>2<br>3<br>2<br>2<br>3<br>2<br>3<br>3<br>3<br>2<br>3<br>3<br>3<br>3<br>3<br>3<br>3<br>3<br>3<br>3<br>3<br>3<br>3                                                                                                    | P<br>HP<br>1<br>1<br>2/3<br>Bit<br>R/f/b2C                                                                                                    | Q<br>2047<br>7<br>12<br>8<br>3<br>3<br>8<br>8<br>8<br>8<br>8<br>8<br>8<br>10<br>9<br>7<br>10<br>9<br>10<br>9<br>10<br>10<br>10<br>10<br>10<br>10<br>10<br>10<br>10<br>10<br>10<br>10<br>10 | R<br>40.00<br>1<br>0<br>2<br>2.245                                                                                                    | \$<br>90<br>0<br>0            | 2 <b>2</b> 770             |                                          | WHEP<br>0.00<br>0.10<br>0.07         | DP3                                 | K/00<br>0.00<br>1.50<br>2.00        | 8598<br>34<br>0.000<br>0.18<br>0.33              | 100<br>0.0<br>0.0                   |  |
| 1.1<br>0.5<br>1.1<br>1.1                                                                       | (R) (こう いみまで) (学)     (R) (からえて) (からえて) (からえて)     (R) (からえて) (からえて)     (R) (からえて) (からえて)     (R) (からえて) (からえて)     (R) (からえて) (からえて)     (R) (からえて) (からえて)     (R) (からえて)     (R) (non (non (non (non (non (non (non (no                                                                                                    | 0<br><u><u><u></u></u><u></u><u></u><u></u><u></u><u></u><u></u><u></u><u></u><u></u><u></u><u></u><u></u><u></u><u></u><u></u><u></u><u></u></u>                      | CD 要     EEE     D     D    D                                                                                                    | 7回30<br>1<br>1<br>1<br>1<br>1<br>1<br>1<br>1<br>1<br>1<br>1<br>1<br>1                                      | F<br>F<br>R<br>R<br>R<br>R<br>R<br>R<br>R<br>R<br>R<br>R<br>R<br>R<br>R                                                                                                    | G<br>構築<br>(補助<br>3<br>3<br>3<br>3<br>3<br>3<br>3<br>3<br>3<br>3<br>3<br>3<br>3                                                                                                    | 000/<br>一<br>一<br>一<br>一<br>一<br>一<br>一<br>一<br>一<br>一<br>一<br>一<br>一                                                                                                    | <ul> <li>ド</li> <li>第三級</li> <li>3</li> <li>3</li> <li>4</li> <li>●</li> <li>●<td>」<br/><b>リ</b><br/><b>リ</b><br/><b>リ</b><br/><b>リ</b><br/><b>リ</b><br/><b>リ</b><br/><b>リ</b><br/><b>リ</b></td><td>K<br/><u>失点</u><br/>1<br/>0<br/>1<br/>1<br/>3<br/>提課の:<br/>1<br/>(以及味内)</td><td>L<br/>L<br/>1<br/>1<br/>2<br/>L<br/>Society<br/>L<br/>Society<br/>L</td><td>M<br/>移利<br/>1<br/>2<br/>次中型)<br/>次中型)<br/>に<br/>1<br/>2<br/>2<br/>2<br/>2<br/>3<br/>2<br/>3<br/>3<br/>3<br/>3<br/>3<br/>3<br/>3<br/>3<br/>3<br/>3<br/>3<br/>3<br/>3</td><td>N</td><td>0<br/>12-7<br/>2<br/>3<br/>1<br/>1<br/></td><td>P<br/>HP<br/>0<br/>1<br/>1<br/>2/3 Bio<br/>R/f6 &amp; L<br/>(044 o M<br/>Fill 1/3</td><td>0<br/>847<br/>7<br/>12<br/>8<br/>3<br/>3</td><td>R<br/>報道部<br/>年<br/>日<br/>日<br/>日<br/>日<br/>日<br/>日<br/>日<br/>日<br/>日<br/>日<br/>日<br/>日<br/>日<br/>日<br/>日<br/>日<br/>日<br/>日</td><td>\$<br/>90<br/>0<br/>0</td><td>2017 A U</td><td></td><td>9913P</td><td>DIP8<br/>0.00<br/>2.48</td><td>K/00<br/>0.00<br/>1.50<br/>2.00</td><td>85/98<br/>34<br/>0.000<br/>0.18<br/>0.233</td><td>200 C</td><td></td></li></ul> | 」<br><b>リ</b><br><b>リ</b><br><b>リ</b><br><b>リ</b><br><b>リ</b><br><b>リ</b><br><b>リ</b><br><b>リ</b>                                                                                                 | K<br><u>失点</u><br>1<br>0<br>1<br>1<br>3<br>提課の:<br>1<br>(以及味内) | L<br>L<br>1<br>1<br>2<br>L<br>Society<br>L<br>Society<br>L                                                                                                    | M<br>移利<br>1<br>2<br>次中型)<br>次中型)<br>に<br>1<br>2<br>2<br>2<br>2<br>3<br>2<br>3<br>3<br>3<br>3<br>3<br>3<br>3<br>3<br>3<br>3<br>3<br>3<br>3                                                                                                    | N                                                                                                    | 0<br>12-7<br>2<br>3<br>1<br>1<br>                                                                                                    | P<br>HP<br>0<br>1<br>1<br>2/3 Bio<br>R/f6 & L<br>(044 o M<br>Fill 1/3                                                                                                    | 0<br>847<br>7<br>12<br>8<br>3<br>3                                                                                                    | R<br>報道部<br>年<br>日<br>日<br>日<br>日<br>日<br>日<br>日<br>日<br>日<br>日<br>日<br>日<br>日<br>日<br>日<br>日<br>日<br>日                                                                                                    | \$<br>90<br>0<br>0            | 2017 A U                   |                                          | 9913P                                | DIP8<br>0.00<br>2.48                | K/00<br>0.00<br>1.50<br>2.00        | 85/98<br>34<br>0.000<br>0.18<br>0.233            | 200 C                               |  |
| 1.1<br>2.1<br>2.1<br>2.1<br>2.1<br>1.2<br>2.1<br>1.2<br>2.1<br>1.2<br>2.1<br>1.2<br>2.1<br>2.1 | <ul> <li>(1)(し)トロタモマシー</li> <li>(1)(ハロクリー</li> <li>(1)(ハロクリー</li> <li>(1)</li></ul>                                                                                                    | 0<br><u><u><u></u></u><u></u><u></u><u></u><u></u><u></u><u></u><u></u><u></u><u></u><u></u><u></u><u></u><u></u><u></u><u></u><u></u><u></u></u>                      | <ul> <li>(1) 美</li> <li>(1) 美</li> <li>(1) 日</li> <li>(1) 日</li> <l< td=""><td>7回回0<br/>1<br/>1<br/>1<br/>1<br/>1<br/>1<br/>1<br/>1<br/>1<br/>1<br/>1<br/>1<br/>1</td><td>F<br/>及 4 秋<br/>50<br/>50<br/>50<br/>50<br/>50<br/>50<br/>50<br/>50<br/>50<br/>50</td><td>G 7     T     T     T     T     T     T     T     T     T     T     T     T     T     T     T     T     T     T     T     T     T     T     T     T     T</td><td></td><td>K<br/>第三冊<br/>3<br/>3<br/>4<br/>その正肖<br/>第二冊<br/>3<br/>3<br/>4<br/>その正肖<br/>第<br/>二<br/>第<br/>二<br/>第<br/>二<br/>第<br/>二<br/>第<br/>二<br/>第<br/>二<br/>第<br/>二<br/>第<br/>二<br/>第<br/>二<br/>第<br/>二<br/>第<br/>二<br/>二<br/>二<br/>二<br/>二<br/>二<br/>二<br/>二<br/>二<br/>二<br/>二<br/>二<br/>二</td><td>→<br/><b>3</b><br/>3<br/>2<br/>2<br/>2<br/>5<br/>5<br/>5<br/>5<br/>5<br/>5<br/>5<br/>5<br/>5<br/>5<br/>5<br/>5<br/>5</td><td>K<br/>死止<br/>1<br/>0<br/>1<br/>1<br/>3指導力<br/>に改革内<br/>1</td><td>L<br/>1<br/>2<br/></td><td>M<br/>あわ<br/>1<br/>1<br/>2<br/>2<br/>2<br/>2<br/>4<br/>5<br/>7<br/>1<br/>1<br/>2<br/>2<br/>5<br/>7<br/>5<br/>7<br/>7<br/>7<br/>7<br/>7<br/>7<br/>7<br/>7<br/>7<br/>7<br/>7<br/>7<br/>7</td><td>N<br/>Ref.<br/>0<br/>1<br/>1<br/>1<br/>1<br/>1<br/>1<br/>1<br/>1<br/>1<br/>1<br/>1<br/>1<br/>1</td><td>0<br/>12-7<br/>2<br/>3<br/>1<br/>1<br/>10.01<br/>0,0<br/>2<br/>3<br/>3<br/>3<br/>2<br/>9<br/>4<br/>3<br/>2<br/>1<br/>2<br/>1<br/>2<br/>1<br/>2<br/>3<br/>1<br/>1<br/>2<br/>3<br/>3<br/>1<br/>1<br/>2<br/>3<br/>1<br/>1<br/>2<br/>3<br/>3<br/>1<br/>1<br/>2<br/>3<br/>1<br/>1<br/>2<br/>3<br/>1<br/>1<br/>2<br/>3<br/>1<br/>1<br/>2<br/>3<br/>1<br/>1<br/>2<br/>3<br/>1<br/>1<br/>2<br/>3<br/>1<br/>1<br/>2<br/>3<br/>1<br/>1<br/>2<br/>3<br/>1<br/>2<br/>3<br/>1<br/>2<br/>3<br/>1<br/>2<br/>3<br/>1<br/>2<br/>3<br/>1<br/>1<br/>2<br/>3<br/>1<br/>2<br/>3<br/>1<br/>1<br/>2<br/>3<br/>1<br/>1<br/>2<br/>3<br/>1<br/>2<br/>3<br/>1<br/>2<br/>3<br/>1<br/>2<br/>3<br/>3<br/>1<br/>1<br/>2<br/>3<br/>1<br/>2<br/>3<br/>1<br/>2<br/>3<br/>1<br/>2<br/>3<br/>1<br/>2<br/>3<br/>1<br/>2<br/>3<br/>1<br/>2<br/>3<br/>1<br/>2<br/>3<br/>1<br/>2<br/>3<br/>1<br/>2<br/>3<br/>1<br/>2<br/>3<br/>1<br/>2<br/>3<br/>3<br/>1<br/>2<br/>3<br/>1<br/>2<br/>3<br/>1<br/>2<br/>3<br/>1<br/>2<br/>3<br/>1<br/>2<br/>3<br/>1<br/>2<br/>3<br/>1<br/>2<br/>3<br/>1<br/>2<br/>3<br/>1<br/>2<br/>3<br/>1<br/>2<br/>3<br/>1<br/>2<br/>3<br/>3<br/>3<br/>1<br/>3<br/>1</td><td>P<br/>HP<br/>0<br/>1<br/>1<br/>2/38100<br/>8/75.2<br/>1<br/>8/875.2<br/>1<br/>8/875.2<br/>1<br/>7<br/>3<br/>8/8<br/>1/3</td><td>0<br/>BAF7<br/>7<br/>12<br/>8<br/>3<br/></td><td>R<br/>40:1455<br/>4<br/>4<br/>1<br/>0<br/>1<br/>0<br/>1<br/>0<br/>1<br/>2<br/>4<br/>5<br/>4<br/>5<br/>4<br/>5</td><td>S<br/>912<br/>0<br/>0<br/>0</td><td>229AD</td><td></td><td>9913P</td><td>DIP8<br/>0.00<br/>2.48</td><td>K/00<br/>0.00<br/>1.50<br/>2.00</td><td>85% ×<br/>0.00<br/>0.18<br/>0.33</td><td>1011<br/>1011</td><td></td></l<></ul> | 7回回0<br>1<br>1<br>1<br>1<br>1<br>1<br>1<br>1<br>1<br>1<br>1<br>1<br>1                                      | F<br>及 4 秋<br>50<br>50<br>50<br>50<br>50<br>50<br>50<br>50<br>50<br>50                                                                                                    | G 7     T     T     T     T     T     T     T     T     T     T     T     T     T     T     T     T     T     T     T     T     T     T     T     T     T                                                            |                                                                                                    | K<br>第三冊<br>3<br>3<br>4<br>その正肖<br>第二冊<br>3<br>3<br>4<br>その正肖<br>第<br>二<br>第<br>二<br>第<br>二<br>第<br>二<br>第<br>二<br>第<br>二<br>第<br>二<br>第<br>二<br>第<br>二<br>第<br>二<br>第<br>二<br>二<br>二<br>二<br>二<br>二<br>二<br>二<br>二<br>二<br>二<br>二<br>二                                                                                                    | →<br><b>3</b><br>3<br>2<br>2<br>2<br>5<br>5<br>5<br>5<br>5<br>5<br>5<br>5<br>5<br>5<br>5<br>5<br>5                                                                                                | K<br>死止<br>1<br>0<br>1<br>1<br>3指導力<br>に改革内<br>1               | L<br>1<br>2<br>                                                                                                    | M<br>あわ<br>1<br>1<br>2<br>2<br>2<br>2<br>4<br>5<br>7<br>1<br>1<br>2<br>2<br>5<br>7<br>5<br>7<br>7<br>7<br>7<br>7<br>7<br>7<br>7<br>7<br>7<br>7<br>7<br>7                                                                                                    | N<br>Ref.<br>0<br>1<br>1<br>1<br>1<br>1<br>1<br>1<br>1<br>1<br>1<br>1<br>1<br>1                                                                                                    | 0<br>12-7<br>2<br>3<br>1<br>1<br>10.01<br>0,0<br>2<br>3<br>3<br>3<br>2<br>9<br>4<br>3<br>2<br>1<br>2<br>1<br>2<br>1<br>2<br>3<br>1<br>1<br>2<br>3<br>3<br>1<br>1<br>2<br>3<br>1<br>1<br>2<br>3<br>3<br>1<br>1<br>2<br>3<br>1<br>1<br>2<br>3<br>1<br>1<br>2<br>3<br>1<br>1<br>2<br>3<br>1<br>1<br>2<br>3<br>1<br>1<br>2<br>3<br>1<br>1<br>2<br>3<br>1<br>1<br>2<br>3<br>1<br>2<br>3<br>1<br>2<br>3<br>1<br>2<br>3<br>1<br>2<br>3<br>1<br>1<br>2<br>3<br>1<br>2<br>3<br>1<br>1<br>2<br>3<br>1<br>1<br>2<br>3<br>1<br>2<br>3<br>1<br>2<br>3<br>1<br>2<br>3<br>3<br>1<br>1<br>2<br>3<br>1<br>2<br>3<br>1<br>2<br>3<br>1<br>2<br>3<br>1<br>2<br>3<br>1<br>2<br>3<br>1<br>2<br>3<br>1<br>2<br>3<br>1<br>2<br>3<br>1<br>2<br>3<br>1<br>2<br>3<br>1<br>2<br>3<br>3<br>1<br>2<br>3<br>1<br>2<br>3<br>1<br>2<br>3<br>1<br>2<br>3<br>1<br>2<br>3<br>1<br>2<br>3<br>1<br>2<br>3<br>1<br>2<br>3<br>1<br>2<br>3<br>1<br>2<br>3<br>1<br>2<br>3<br>3<br>3<br>1<br>3<br>1                                                                                                    | P<br>HP<br>0<br>1<br>1<br>2/38100<br>8/75.2<br>1<br>8/875.2<br>1<br>8/875.2<br>1<br>7<br>3<br>8/8<br>1/3                                                                                                    | 0<br>BAF7<br>7<br>12<br>8<br>3<br>                                                                                                    | R<br>40:1455<br>4<br>4<br>1<br>0<br>1<br>0<br>1<br>0<br>1<br>2<br>4<br>5<br>4<br>5<br>4<br>5                                                                                                    | S<br>912<br>0<br>0<br>0       | 229AD                      |                                          | 9913P                                | DIP8<br>0.00<br>2.48                | K/00<br>0.00<br>1.50<br>2.00        | 85% ×<br>0.00<br>0.18<br>0.33                    | 1011<br>1011                        |  |

#### 「1」の選択で折畳で表示

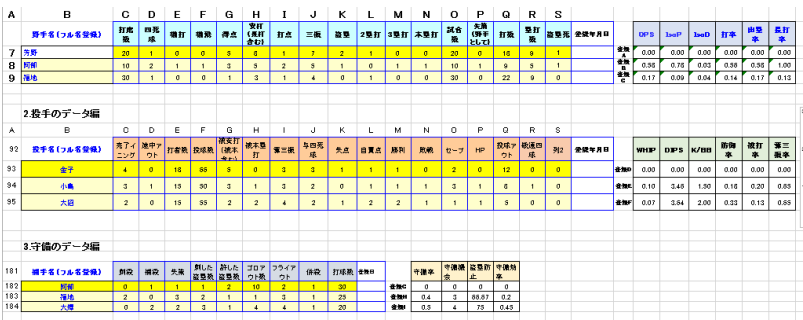

### エクセル野球データの比較

研修(1) セル内の「既数値」を使って表計算式を作成

セル内の数値は変 更しないで下さい。

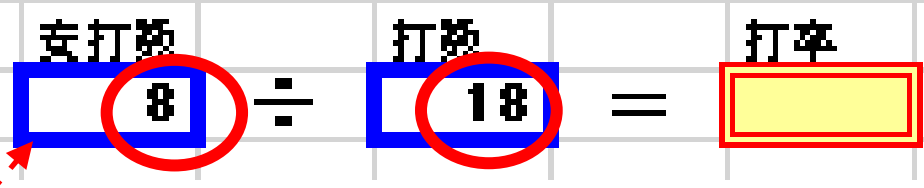

| 1.野手のデータ編    |         |         |    |    |    |                  | 1  |    |    |     |     |     |         |                   |    |         |     |       |         |      |      |      |      |         |         |
|--------------|---------|---------|----|----|----|------------------|----|----|----|-----|-----|-----|---------|-------------------|----|---------|-----|-------|---------|------|------|------|------|---------|---------|
| В            | С       | D       | Е  | F  | G  | н                | I  | J  | к  | L   | M   | Ν   | 0       | Р                 | Q  | R       | S   |       |         |      |      |      |      |         |         |
| 野手名(フル名登録)   | 打席<br>颈 | 四死<br>球 | 獭打 | 潮飛 | 得点 | 安打<br>(景打<br>合む) | 打点 | 三板 | 遊型 | 2塁打 | 3塁打 | 本塁打 | 試合<br>效 | 夫済<br>(野手<br>として) | 打颈 | 垦打<br>数 | 盗塁死 | 金操车月日 |         | OP S | IsaP | lsaD | 打拳   | 出型<br>卒 | 最打<br>卒 |
| 芳野           | 20      | 1       | 0  | 0  | 5  | 8                | 1  | 7  | 2  | 1   | 0   | 0   | 20      | σ                 | 18 | 9       | 1   |       | 金牌      | 0.00 | 0.00 | 0.00 | 0.00 | 0.00    | 0.00    |
| 阿訇           | 10      | 2       | 1  | 1  | 3  | 5                | 2  | 5  | 1  | σ   | 1   | 1   | 10      | 1                 | 9  | 5       | 1   |       | 登録<br>B | 0.58 | 0.78 | 0.03 | 0.58 | 0.58    | 1.00    |
| 福地           | 30      | 1       | 0  | 0  | 1  | 3                | 1  | 4  | 0  | 1   | 0   | 0   | 30      | 0                 | 22 | 9       | 0   |       | 登録<br>C | 0.17 | 0.09 | 0.04 | 0.14 | 0.17    | 0.13    |
|              |         |         |    |    |    |                  |    |    |    |     |     |     |         |                   |    |         |     |       |         |      |      |      |      |         |         |
|              |         | 支打数     |    | 打数 |    | 打车               |    |    |    |     |     |     |         |                   |    |         |     |       |         |      |      |      |      |         |         |
| 1. 打卒(BA)の計算 |         | 8       | ÷  | 18 | =  | 4                |    |    |    |     |     |     |         |                   |    |         |     |       |         |      |      |      |      |         |         |
|              |         |         |    |    |    |                  |    |    |    |     |     |     |         |                   |    |         |     | 1     |         |      |      |      |      |         |         |

」対戦する選手のデータと比較

| 1.野手のデータ編<br>B | С        | D       | E  | 直接     | <sub>まて</sub> | イスコ      | OP S | lsoP | lsaD | 打本   | 出型<br>卒 | 長打<br>卒 |
|----------------|----------|---------|----|--------|---------------|----------|------|------|------|------|---------|---------|
| 野手名(フル名登録)     | 打席<br>烫  | 四死<br>成 | 潮打 | ) )    | ナ             | ን ረ<br>ነ | 0.00 | 0.00 | 0.00 | 0.00 | 0.00    | 0.00    |
| 芳野             | 20       | 1       | 0  |        | 5             | 8        | 0.58 | 0.78 | 0.03 | 0.58 | 0.58    | 1.00    |
| 阿倒<br>福地       | 10<br>30 | 2       | 1  | 1<br>0 | 3<br>1        | 5<br>3   |      | 0.09 | 0.04 | 0.14 | 0.17    | 0.13    |
|                |          |         |    |        |               |          |      |      |      |      | 1       |         |

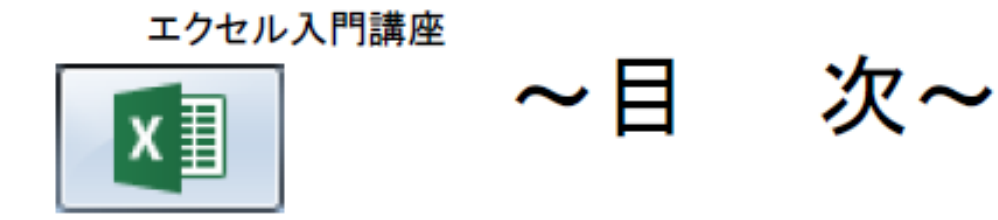

- <u>1. リボン・タブ・枠線</u>
- <u>2. 文字の配置</u>
- <u>3. コメント</u>
- <u>4. 条件付き書式</u>
- <u>5. 画像の複数選択</u>
- <u>6. 検索と置換</u>
- <u>7. 71/11/</u>

8. 小数点

- <u>11. セル表示(幅・高さ変更、全体表示)</u> <u>12. 罫線・書式・ボタン</u>
- 13. セルの書式
- <u>14. 縮小・折り返し表示</u>
- <u>15. セルの挿入・削除 図解</u>
- <u>16. グループ化説明</u>
- <u>17. グループ化実践</u>
- 18. プレビュー・レイアウト

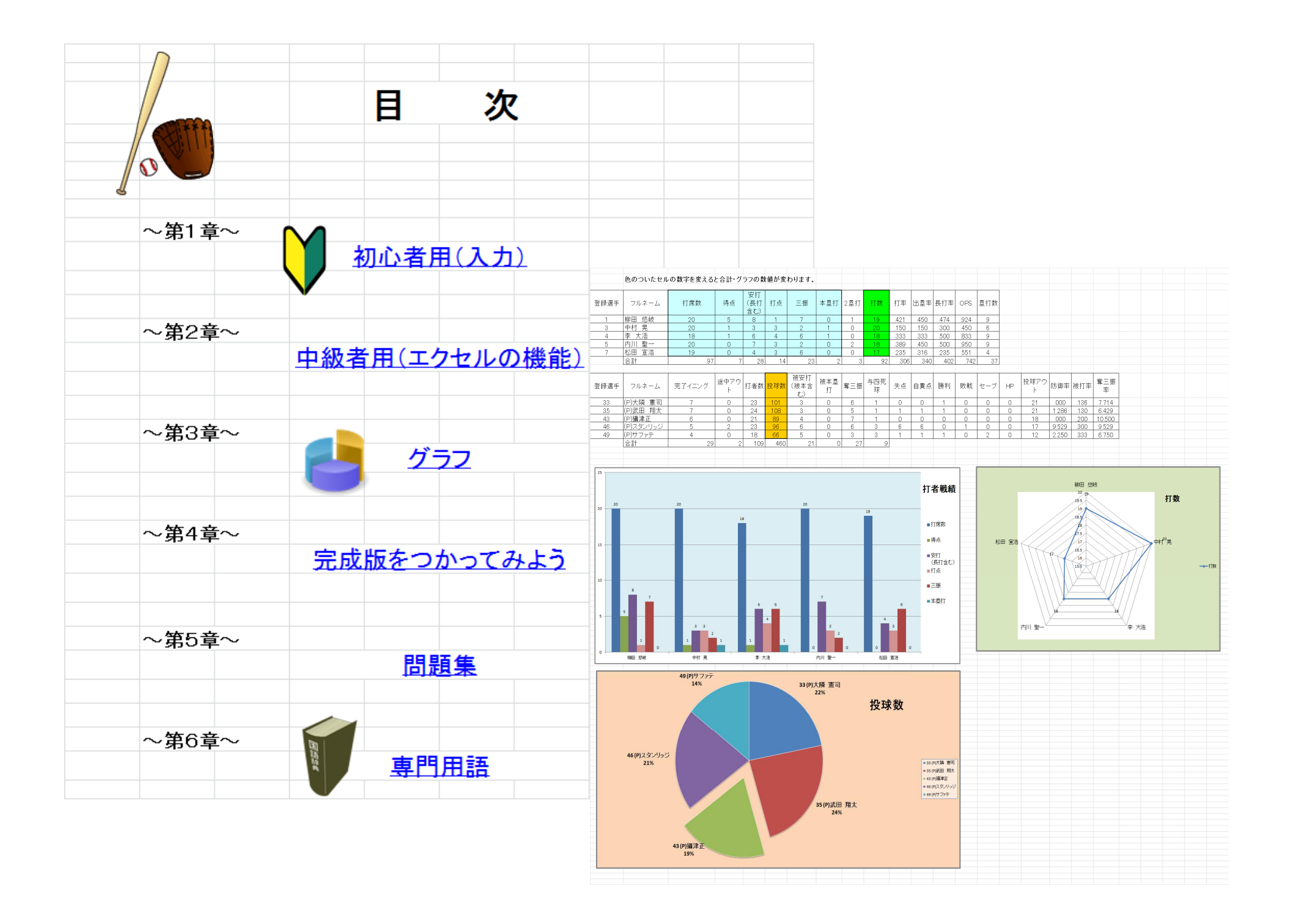

#### シンクワン会社紹介と今回の研修資料に関して

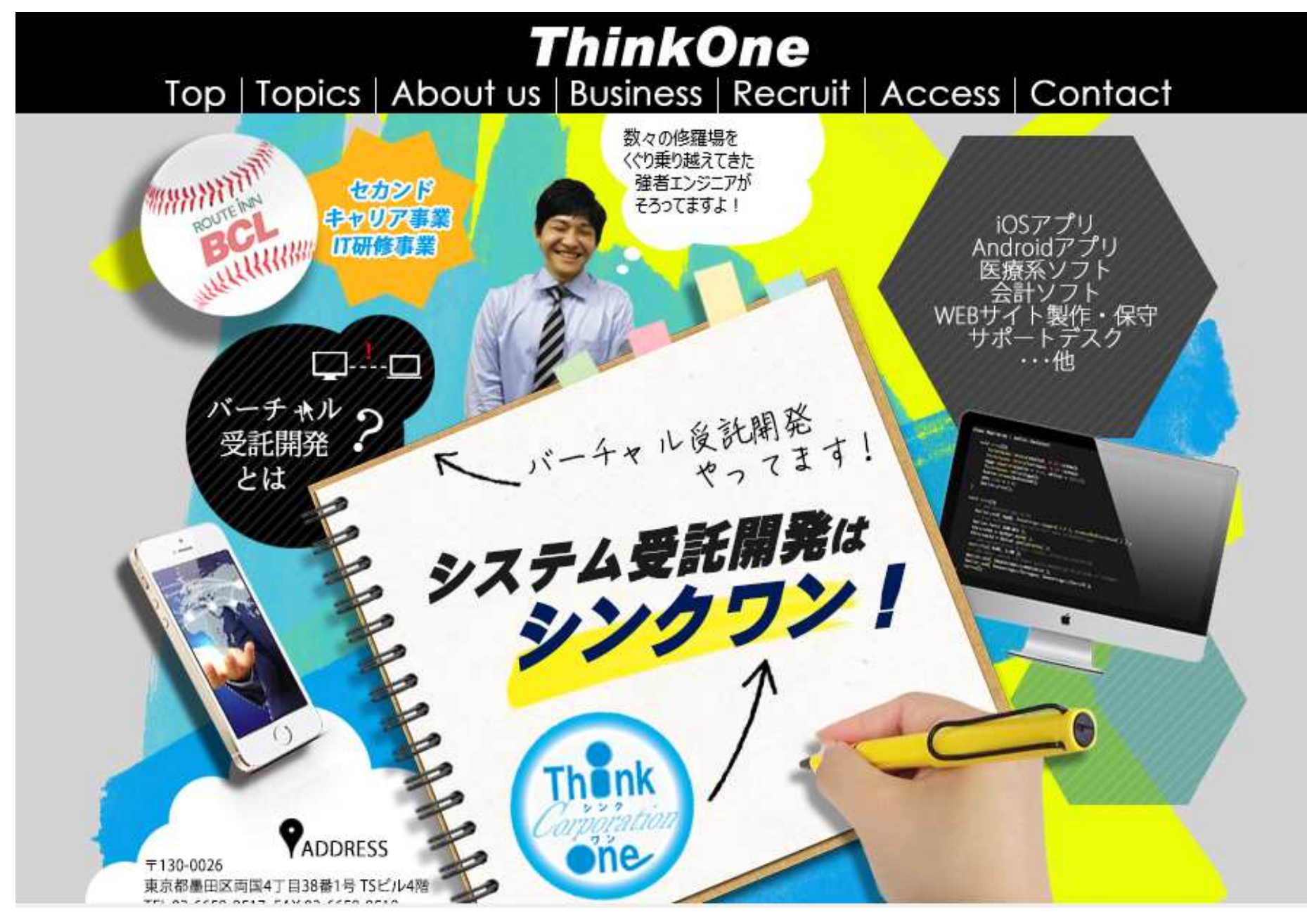